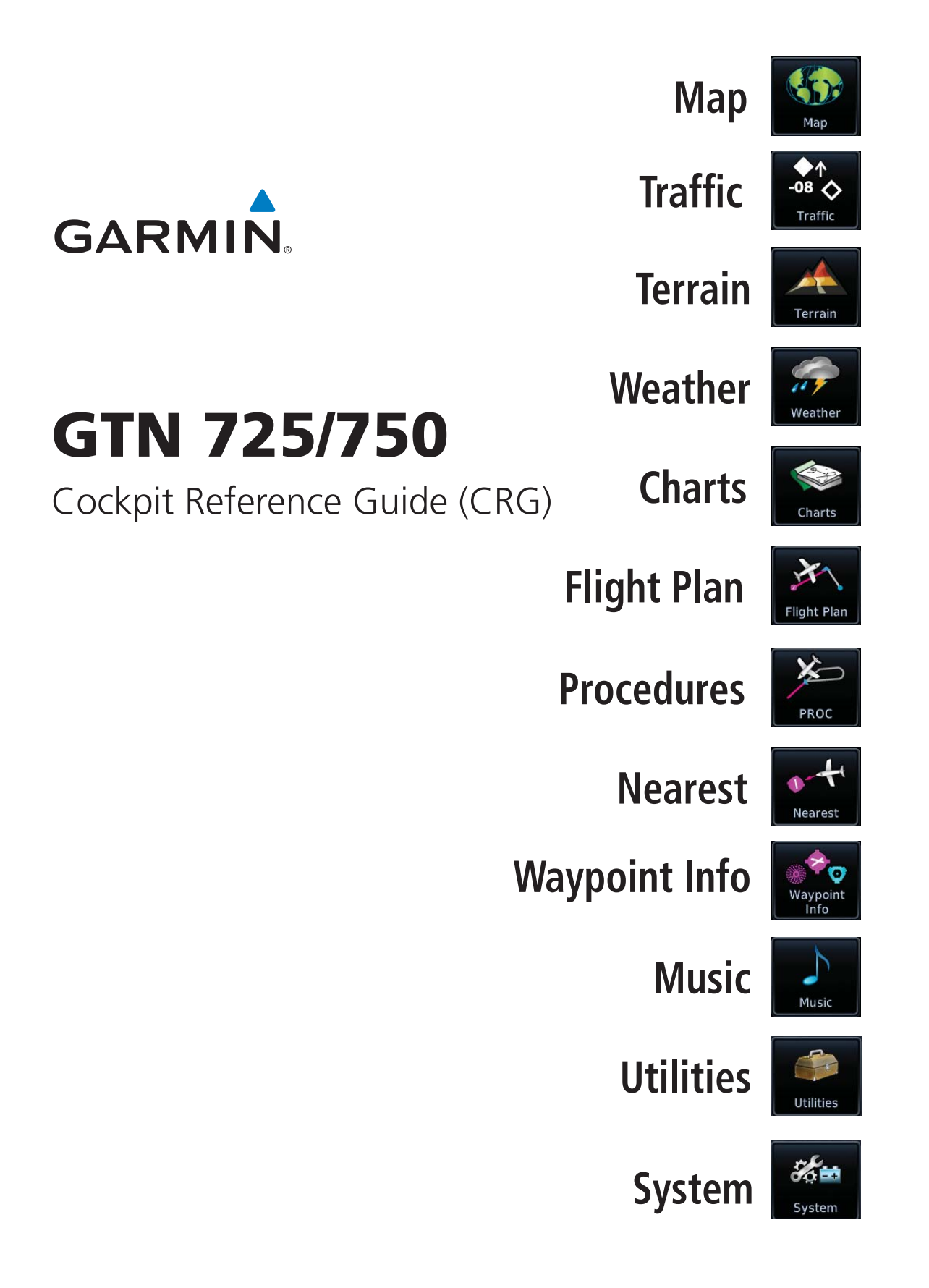

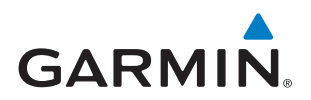

**WARNING:** Navigation and terrain separation must NOT be predicated upon the use of the terrain function. The GTN 725/750 Terrain Proximity feature is NOT intended to be used as a primary reference for terrain avoidance and does not relieve the pilot from the responsibility of being aware of surroundings during flight. The Terrain Proximity feature is only to be used as an aid for terrain avoidance and is not certified for use in applications requiring a certified terrain awareness system. Terrain data is obtained from third party sources. Garmin is not able to independently verify the accuracy of the terrain data.

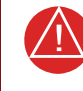

 $\triangle$ 

**WARNING:** The displayed minimum safe altitudes (MSAs) are only advisory in nature and should not be relied upon as the sole source of obstacle and terrain avoidance information. Always refer to current aeronautical charts for appropriate minimum clearance altitudes.

**WARNING:** The Garmin GTN 725/750 has a very high degree of functional integrity. However, the pilot must recognize that providing monitoring and/or self-test capability for all conceivable system failures is not practical. Although unlikely, it may be possible for erroneous operation to occur without a fault indication shown by the GTN 725/750. It is thus the responsibility of the pilot to detect such an occurrence by means of cross-checking with all redundant or correlated information available in the cockpit.

**WARNING:** The altitude calculated by GPS receivers is geometric height above Mean Sea Level and could vary significantly from the altitude displayed by pressure altimeters, such as the output from the GDC 74A/B Air Data Computer, or other altimeters in aircraft. GPS altitude should never be used for vertical navigation. Always use pressure altitude displayed by pressure altimeters in the aircraft.

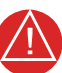

**WARNING:** Do not use outdated database information. Databases used in the GTN 725/750 system must be updated regularly in order to ensure that the information remains current. Pilots using an outdated database do so entirely at their own risk.

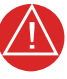

**WARNING:** Do not use basemap (land and water data) information for primary navigation. Basemap data is intended only to supplement other approved navigation data sources and should be considered as an aid to enhance situational awareness.

# GARMIN

**WARNING:** Traffic information shown on the GTN 725/750 is provided as an aid in visually acquiring traffic. Pilots must maneuver the aircraft based only upon ATC guidance or positive visual acquisition of conflicting traffic.

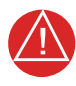

**WARNING:** XM Weather should not be used for hazardous weather penetration. Weather information provided by the datalink receiver is approved only for weather avoidance, not penetration.

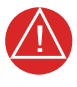

**WARNING:** NEXRAD weather data is to be used for long-range planning purposes only. Due to inherent delays in data transmission and the relative age of the data, NEXRAD weather data should not be used for short-range weather avoidance.

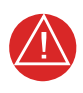

**WARNING:** For safety reasons, GTN 725/750 operational procedures must be learned on the ground.

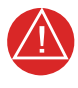

**WARNING:** To reduce the risk of unsafe operation, carefully review and understand all aspects of the GTN 725/750 Pilot's Guide as well as this guide. Thoroughly practice basic operation prior to actual use. During flight operations, carefully compare indications from the GTN 725/750 to all available navigation sources, including the information from other NAVAIDs, visual sightings, charts, etc. For safety purposes, always resolve any discrepancies before continuing navigation.

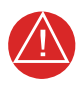

**WARNING:** Never use datalinked weather to attempt to penetrate a thunderstorm. Both the FAA Advisory Circular, Subject: Thunderstorms, and the Airman's Information Manual (AIM) recommend avoiding "by at least 20 miles any thunderstorm identified as severe or giving an intense radar echo."

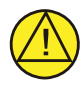

**CAUTION:** The United States government operates the Global Positioning System and is solely responsible for its accuracy and maintenance. The GPS system is subject to changes which could affect the accuracy and performance of all GPS equipment. Portions of the GTN 725/750 utilize GPS as a precision electronic NAVigation AID (NAVAID). Therefore, as with all NAVAIDs, information presented by the GTN 725/750 can be misused or misinterpreted and, therefore, become unsafe.

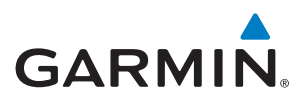

**CAUTION:** The Garmin GTN 725/750 does not contain any userserviceable parts. Repairs should only be made by an authorized Garmin service center. Unauthorized repairs or modifications could void both the warranty and the pilot's authority to operate this device under FAA/FCC regulations.

**CAUTION:** The GTN 725/750 has a display that is coated with a special anti-reflective coating that is very sensitive to waxes and abrasive cleaners. CLEANERS CONTAINING AMMONIA WILL HARM THE ANTI-REFLECTIVE COATING. It is very important to clean the display using a clean, lint-free cloth and an eyeglass lens cleaner that is specified as safe for anti-reflective coatings.

**CAUTION:** Garmin would like to remind pilots flying with GDL 69/69A-equipped aircraft that TFRs are only advisory and Garmin would like to remind pilots flying with GDL 69/69A-equipped aircraft that TFRs are only advisory and are not a replacement for a thorough preflight briefing on TFR times and locations. Always confirm TFR data through official sources and contact your Flight Service Station for interpretation of TFR data.

**NOTE:** All visual depictions contained within this document, including screen images of the GTN 725/750 bezel and displays, are subject to change and may not reflect the most current GTN 725/750 software. Depictions of equipment may differ slightly from the actual equipment.

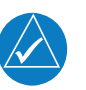

**NOTE:** This device complies with part 15 of the FCC Rules. Operation is subject to the following two conditions: (1) this device may not cause harmful interference, and (2) this device must accept any interference received, including interference that may cause undesired operation.

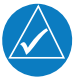

**NOTE:** Terrain data is not displayed when the aircraft latitude is greater than 75° North or 60° South.

**NOTE:** This product, its packaging, and its components contain chemicals known to the State of California to cause cancer, birth defects, or reproductive harm. This notice is being provided in accordance with California's Proposition 65. If you have any questions or would like additional information, please refer to our web site at www.garmin.com/ prop65.

/!\

<u>/!\</u>

# GARMIN.

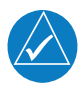

**NOTE:** Canadian Installations: In accordance with Canadian Radio Specifications Standard 102 (RSS 102), RF field strength exposure to persons from an antenna connected to this device should be limited to 60V/m for controlled environment and 28 V/m for uncontrolled environment.

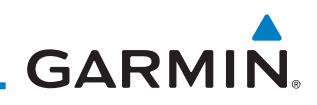

| Record of Revisions |          |          |                       |
|---------------------|----------|----------|-----------------------|
| Part Number         | Revision | Date     | Description           |
| 190-01007-04        | А        | Feb 2011 | Initial Release       |
|                     | В        | Mar 2011 | Updated message list. |
|                     |          |          |                       |
|                     |          |          |                       |
|                     |          |          |                       |
|                     |          |          |                       |
|                     |          |          |                       |
|                     |          |          |                       |
|                     |          |          |                       |
|                     |          |          |                       |
|                     |          |          |                       |
|                     |          |          |                       |

# GARMIN

# INTRODUCTION

This cockpit reference guide (CRG) is intended to serve as a quick reference covering the basic features and operating procedures for the GTN 725/750. For detailed descriptions of any information found in this guide, refer to the latest revision of the GTN 725/750 Pilot's Guide, P/N 190-01007-03 found at www.garmin.com.

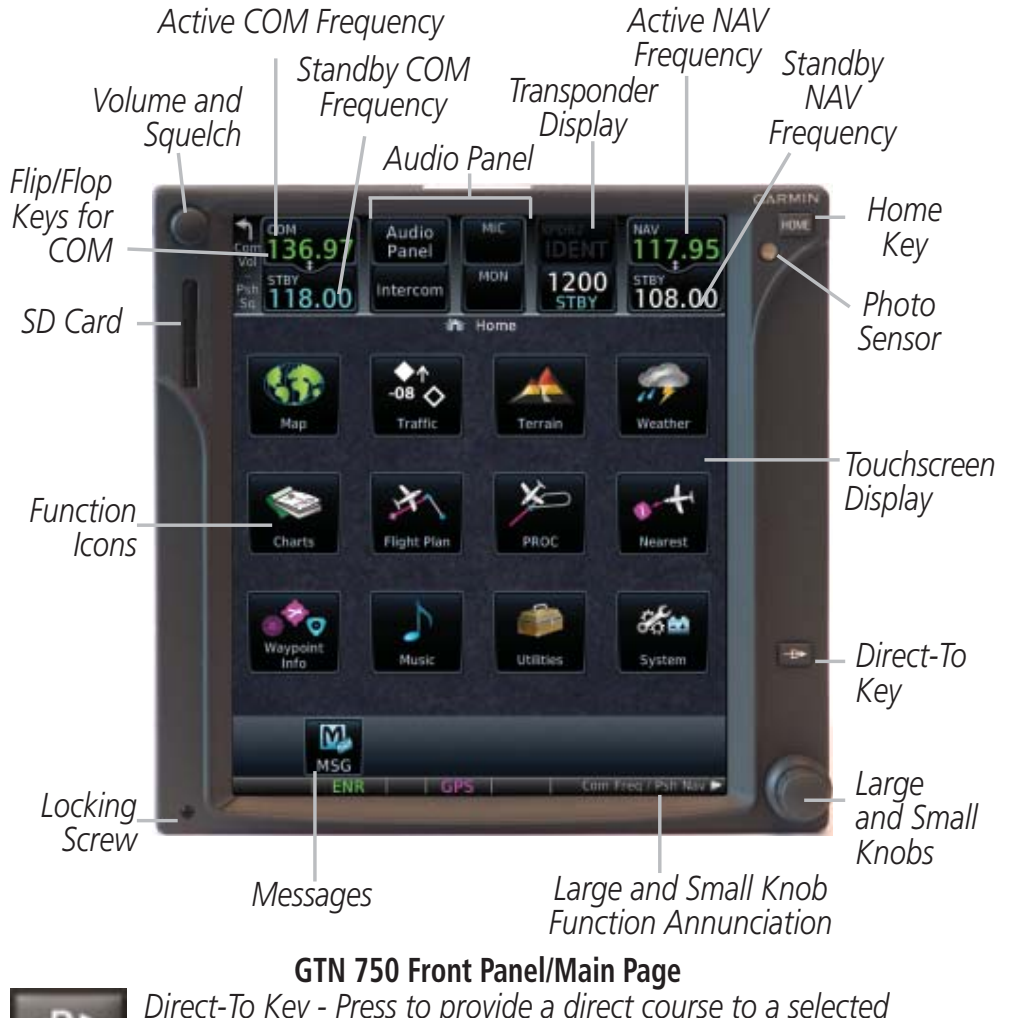

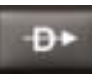

Direct-To Key - Press to provide a direct course to a selected waypoint.

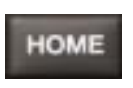

Home Key - A single press of the Home Key returns the user to the main page to access features. Pressing and holding the HOME key while on any page will display the default MAP page.

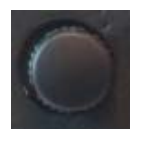

Volume and Squelch Knob - Upper left knob controls volume of the COM and NAV radios. Press to use the IDENT function of the NAV radio. Pressing and holding the volume knob will change the frequency to emergency frequency.

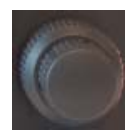

Large and Small Knobs - Both are rotary knobs. The small knob can be pressed and held in to flip-flop COM and NAV frequencies.

ntroduction

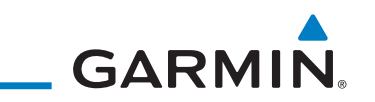

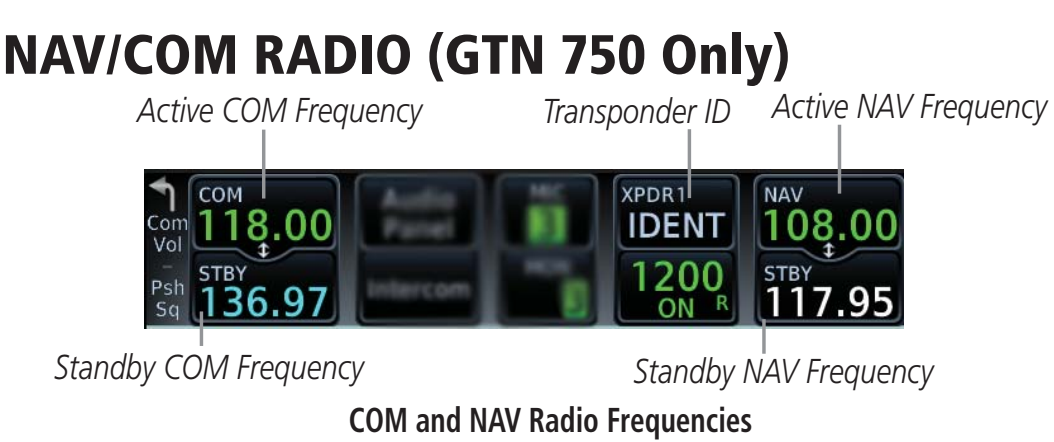

## **Touchscreen Entry**

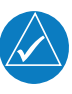

**NOTE:** *Cyan* designates functions that are accomplished by touching. Cyan colored keys represent fields that can be modified, white colored keys represent keys that change the state of operation for the related feature.

The COM or NAV frequency is changed by touching the **STBY** field and using the keypad to enter the desired frequency. Press **Enter** when finished or **Back** to exit without making changes. If an entry was started, touch **Cancel** to exit out of the screen without making changes.

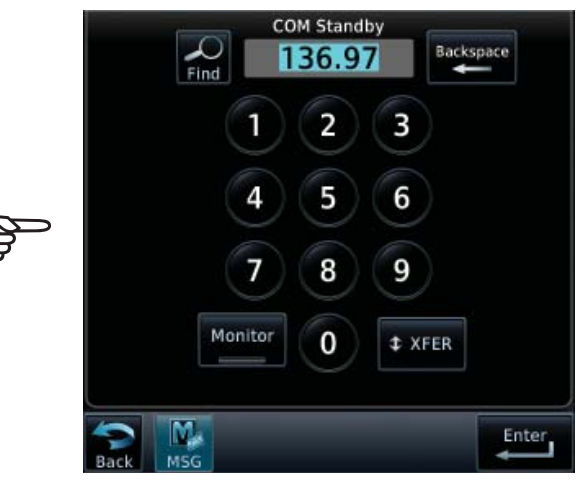

#### COM Standby Page

- Mon: Monitors the standby COM frequency.
- **Find:** Displays categories for User, Recent, Nearest, and Flight Plan frequencies.
- **Xfer:** Automatically enters the frequency to the active COM or NAV frequency window.

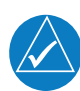

*NOTE:* The NAV Standby page is identical to the COM Standby page except that there is no MON key.

# GARMIN.

# Selecting a NAV/COM Frequency using Rotary Knobs

- 1. Turn or momentarily press the **small** knob once to highlight the STBY field of COM or NAV. The knob function defaults to COM after 30 seconds of inactivity.
- 2. Turn the **large** knob to the desired MHz value.
- 3. Turn the **small** knob to the desired kHz value.
- 4. Press the **small** knob to confirm entry.

# **Frequency Flip/Flop**

To flip/flop the active and standby NAV/COM frequencies, press and hold the **small** knob or touch the active NAV/COM frequency field. An annunciation, Hold for Flip-Flop, will be displayed near the knobs.

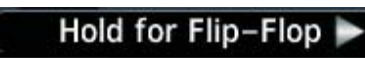

# Audio Panel

The audio panel allows you to control the audio equipment of the aircraft. A green bar indicates that a particular selection is enabled. Touch the Audio Panel key on the main page (see Page 5) to configure speakers, radios, and microphone.

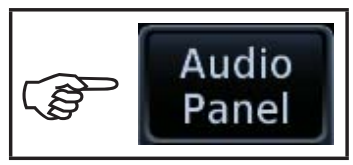

#### Audio Panel Key

The audio panel options page will be displayed.

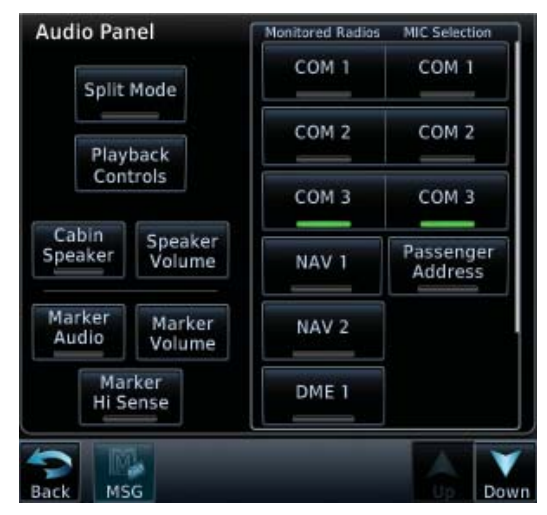

### Audio Panel Options

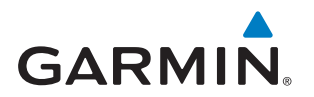

| Split Mode:        | Touch to select Split COM Mode in which the pilot transmits and receives on COM 1 and Co-pilot transmits and receives on COM 2. |
|--------------------|----------------------------------------------------------------------------------------------------|
| Playback Controls: | Touch to use the audio clearance recorder.                                                                                      |
| Cabin Speakers:    | Touch to activate cabin speaker.                                                                                                |
| Speaker Volume:    | Touch to adjust the speaker volume of the cabin speakers.                                                                       |
| Marker Audio:      | Touch to hear tones for marker beacons.                                                                                         |
| Marker Volume:     | Touch to adjust the volume of the marker beacon broadcast.                                                                      |
| Marker Hi Sense:   | Touch to allow detection of the outer marker beacon at a greater distance.                                                      |

### **Monitored Radios**

The Monitor function assures that the aircraft radio transmissions will not be interrupted by entertainment or another audio source. The music will be muted when "mute during radio/intercom" is selected from the Intercom Setup page.

### **Mic Selection**

Use the Audio Panel page to select the microphone for transmitting. Mic selection can be accomplished by touching the **Audio Panel** key on the main page.

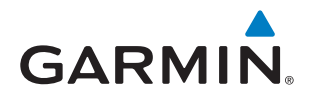

### Intercom

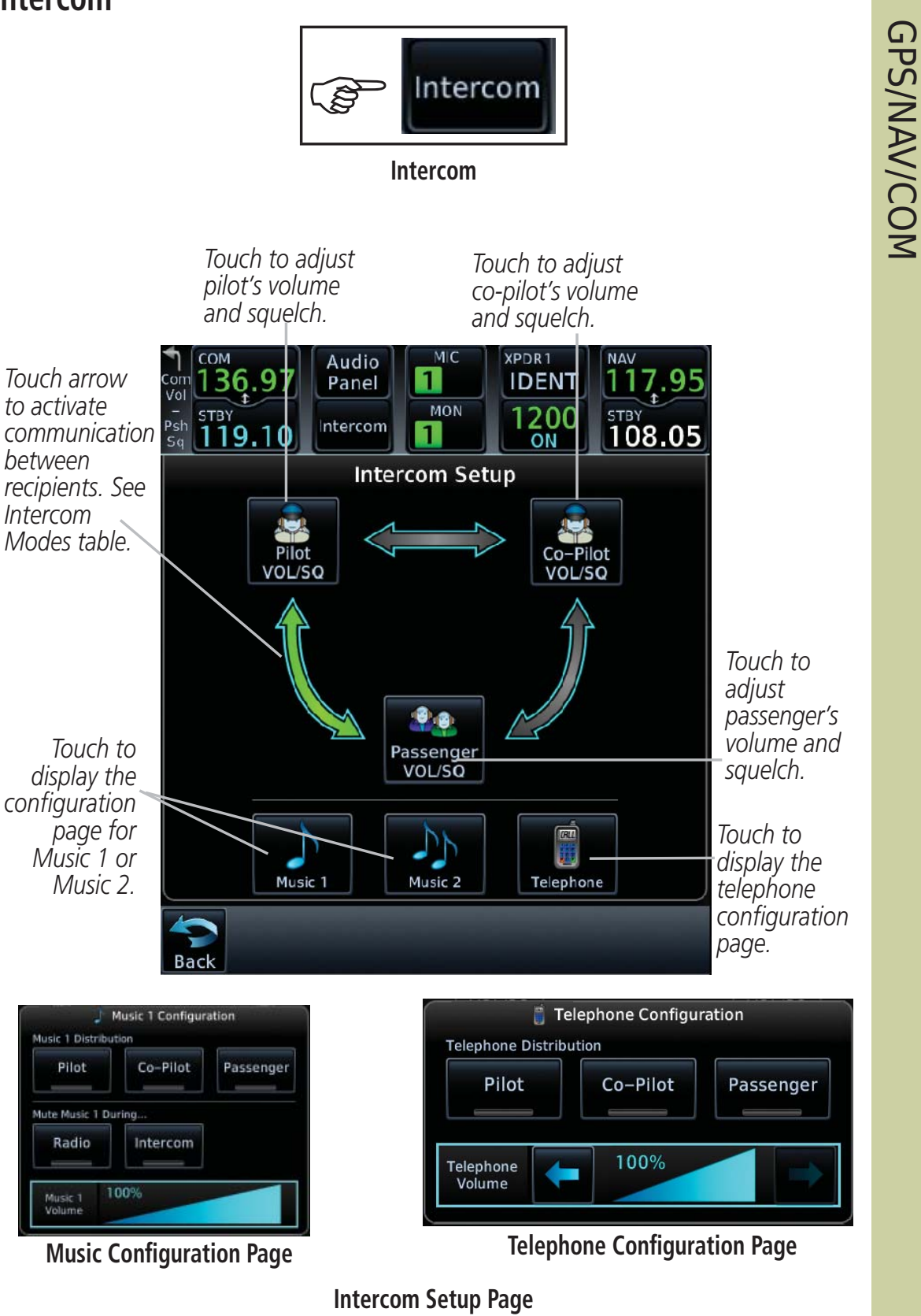

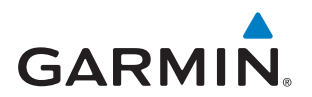

# GPS/NAV/COM

### **Intercom Setup**

The green arrow indicates active communication between the selected recipients.

| Mode | Pilot Hears                                     | Co-Pilot Hears                                     | <b>Passengers Hear</b>                             |
|------|-------------------------------------------------|----------------------------------------------------|----------------------------------------------------|
|      | Selected radios, pilot                          | Selected radios,<br>co-pilot                       | Passengers                                         |
|      | Selected radios, pilot,<br>co-pilot             | Selected radios, pilot,<br>co-pilot                | Passengers                                         |
|      | Selected radios, pilot,<br>co-pilot             | Selected radios,<br>co-pilot, pilot,<br>passengers | Co-pilot,<br>passengers                            |
|      | Selected radios, pilot, passengers              | Selected radios,<br>co-pilot                       | Pilot, passengers                                  |
|      | Selected radios, pilot                          | Selected radios,<br>co-pilot, passengers           | Co-pilot,<br>passengers                            |
|      | Selected radios, pilot,<br>co-pilot, passengers | Selected radios, pilot,<br>co-pilot                | Selected radios,<br>pilot, passengers              |
|      | Selected radios, pilot,<br>passengers           | Selected radios,<br>co-pilot, passengers           | Selected radios,<br>pilot, co-pilot,<br>passengers |
|      | Selected radios, pilot,<br>co-pilot, passengers | Selected radios, pilot,<br>co-pilot, passengers    | Selected radios,<br>pilot, co-pilot,<br>passengers |

Intercom Modes

# GARMIN

# TRANSPONDER

# **Transponder Control**

Touch the Squawk Code Field to display the Transponder panel. Touch the Transponder Mode field to select available modes.

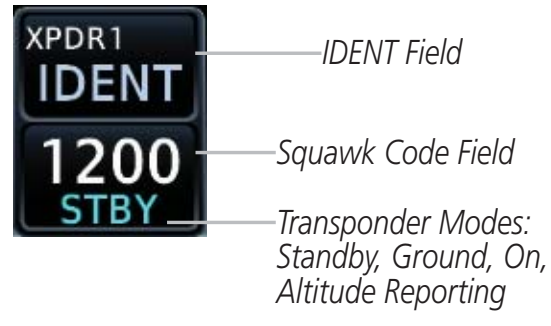

**Transponder Control** 

### Transponder ID

Touch the Squawk Code Field. Enter the frequency (for either XPDR 1 or XPDR 2) using the displayed keypad. Touch **ENTER** to confirm selection.

### IDENT

Touch **IDENT** to activate the transponder's IDENT function. The key text remains gray and will change to green when IDENT mode is active.

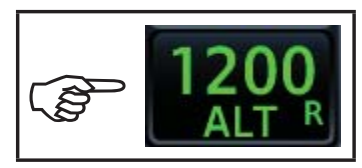

Transponder Mode

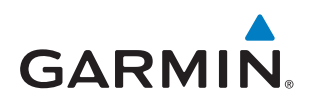

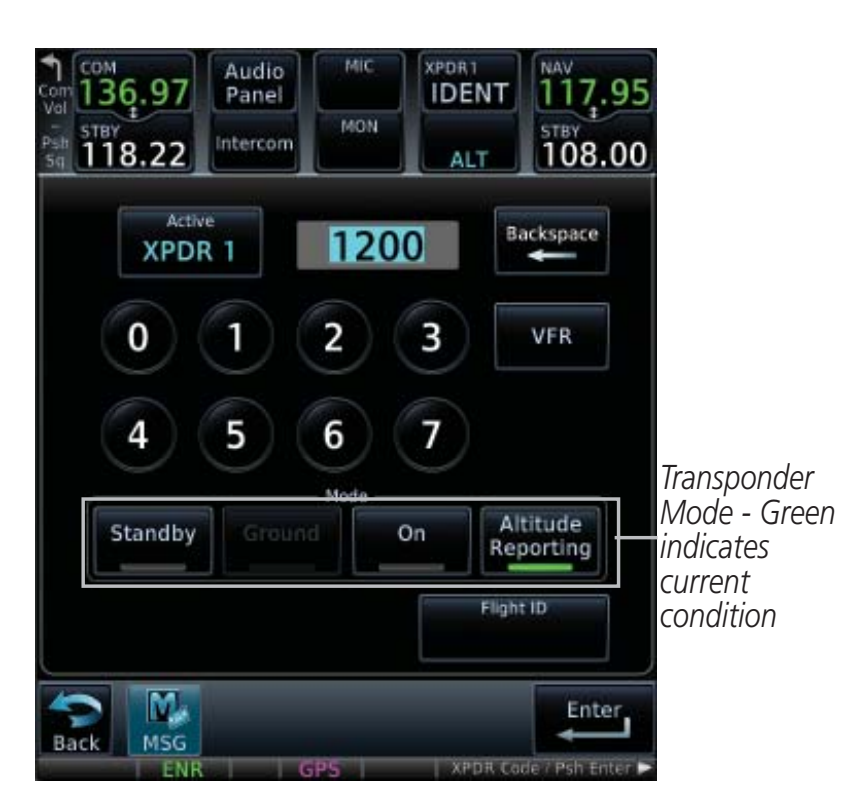

**Transponder Panel Page** 

- **Standby:** Touch to place transponder in Standby mode. It is still powered, but will not transmit information. STBY displays in the squawk code field.
- **Ground:** Touch to place transponder in Ground mode. Mode S interrogations will be allowed. GND displays in the squawk code field.
  - **On:** Touch to turn transponder On for Mode A operation. Will transmit the squawk code when interrogated. ON displays in the squawk code field.
- AltitudeTouch for Mode C operation. The transponder will be on and<br/>will transmit its squawk code and altitude when interrogated.<br/>ALT displays in the squawk code field.
  - **VFR:** Touch to set the squawk code to 1200.

# GARMIN.

# Special Squawk Codes

As you change a squawk code, the original code will be sent until you are finished selecting the new code.

The table below lists special squawk codes:

| Squawk Code | Description                 |
|-------------|-----------------------------|
| 1200        | Default VFR code in the USA |
| 7500        | Hijacking                   |
| 7600        | Loss of Communications      |
| 7700        | Emergency                   |

#### Special Squawk Codes

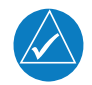

**NOTE:** While 1200 is the default VFR squawk code, the installer can configure any code to the VFR key. This is to support international operations where 1200 may not be used.

Transponder

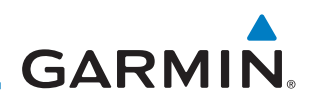

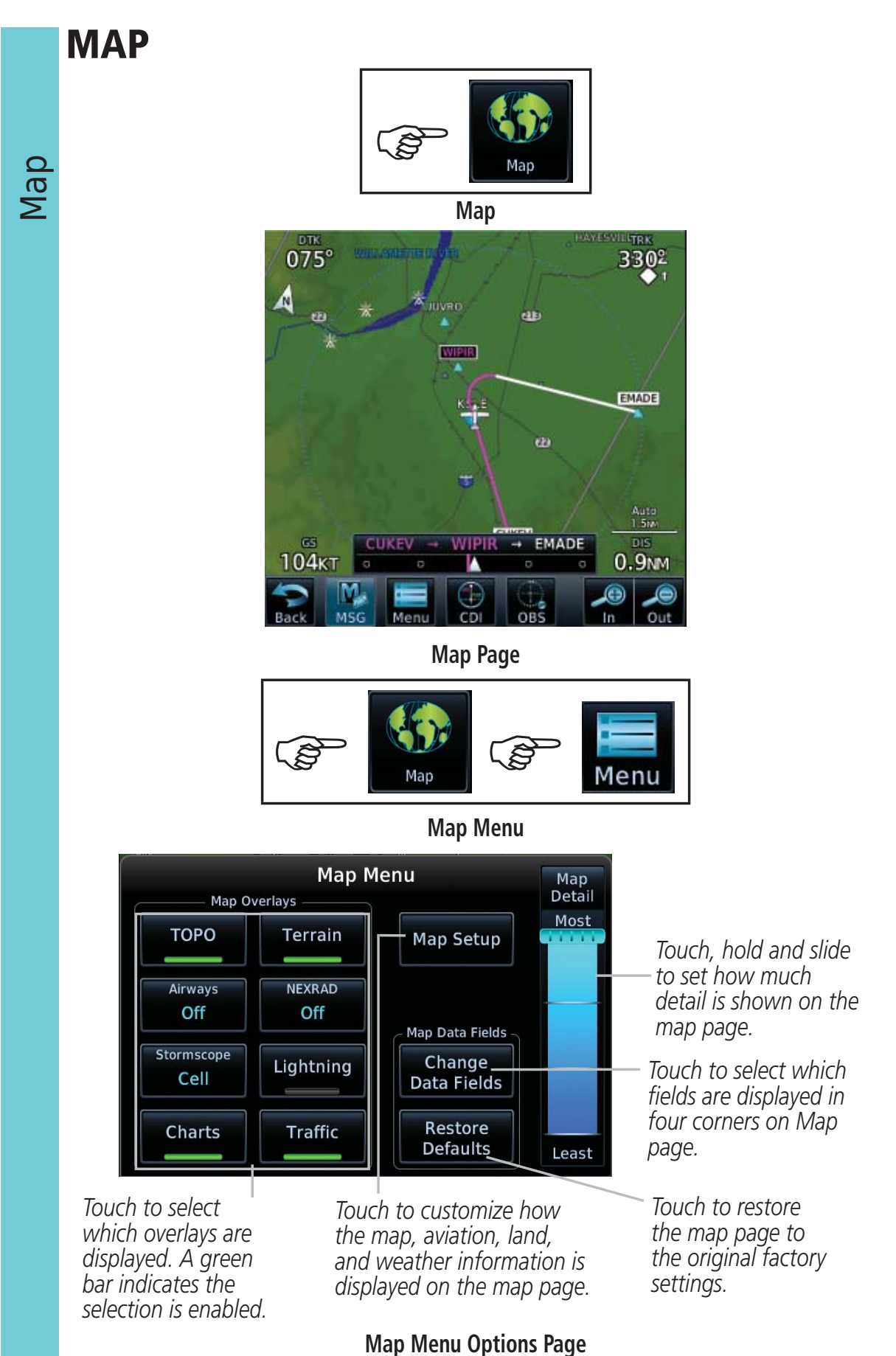

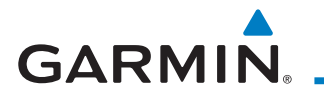

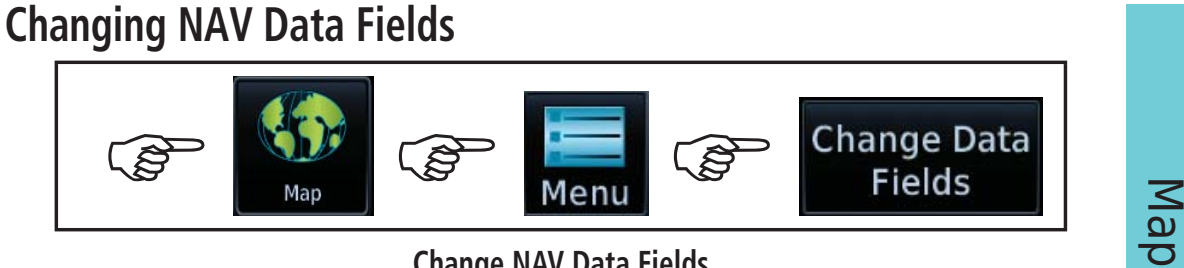

**Change NAV Data Fields** 

### **Changing Data Fields**

The data fields located at each of the four corners of the Map page can be configured to display any combination of four different navigation parameters. To exit without changes to the Map page, touch **Cancel**.

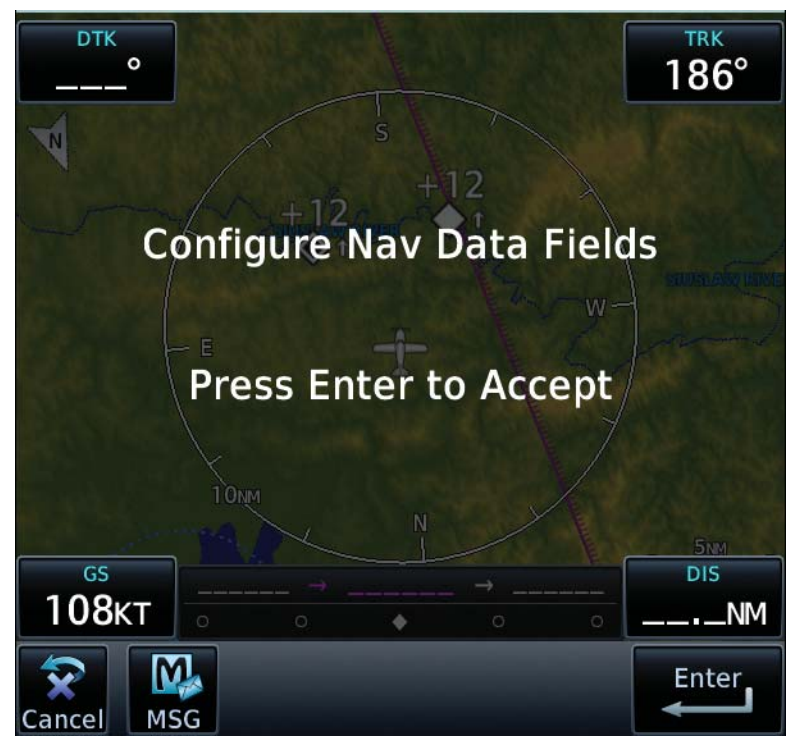

#### **Change NAV Data Field Mode**

BRG - Bearing to Current Waypoint DIS - Distance to Current Waypoint DIS to Dest - Distance to Destination DTK - Desired Track ESA - Enroute Safe Altitude ETA - Estimated Time of Arrival ETA at Dest - ETA at Destination ETE - Estimated Time Enroute ETE to Dest - ETE to Destination Fuel Flow - Total Fuel Flow Generic Timer - Timers (Utilities) GS - GPS Ground Speed

GSL - GPS Altitude MSA - Minimum Safe Altitude OAT (static) - Static Air Temperature OAT (total) - Total Air Temperature Time - Current Time TKE - Track Angle Error Trip Timer - Timers (Utilities) TRK - Track VSR - Vertical Speed Required Wind - Wind Speed and Direction XTK - Cross Track Error OFF - Do Not Display Data Field

#### Selections Available for NAV Data Fields

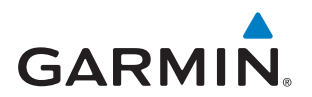

### Pan Mode

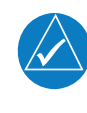

Map

*NOTE:* Annunciations for TIS Traffic Coasting or Traffic Removed are not present while in pan mode. For more information refer to page 15.

To enter Pan Mode, touch the map anywhere on the Map page. Drag your finger across the map to move it as desired. In Pan Mode, touch any symbol on the map to highlight, then touch the information key to display any available information related to that symbol. Touch the **Next** key to cycle to other waypoints close to the cursor.

### **User Waypoints**

Touch any location on the map that is not an existing waypoint to create a user waypoint. The **Waypoint Info** key will display, "Create Waypoint" and will display the "Create User Waypoint" page. See the "Waypoint Info, Creating User Waypoint" section.

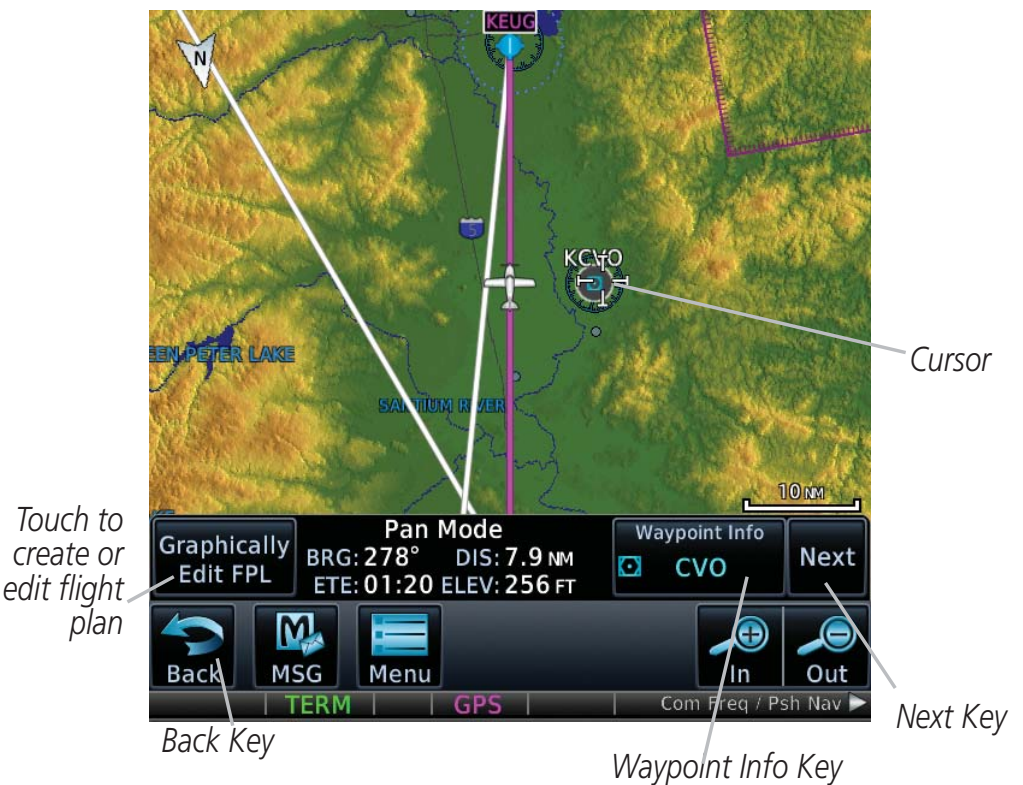

To exit Pan Mode, touch the **Back** key. To enter or edit a flight plan, touch the **Graphically Edit FPL** key.

# GARMIN.

# Creating (or Editing) a Flight Plan in Pan Mode

While in Pan Mode, touch the **Graphically Edit FPL** key to add/remove waypoints and/or alter a course line in an existing flight plan. You can also enter or edit an existing flight plan by touching the Flight Plan key on the home page. See the Flight Plan section of this guide.

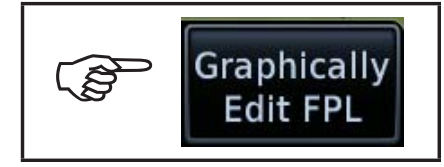

#### Edit Flight Plan

On the Map page, enter Pan Mode by touching the screen. Touch the **Graphically Edit FPL** key. Touch any waypoint that you want to be part of your flight plan. Should you make an error, touch the **Undo** key. The **Undo** key will reverse up to the last nine consecutive edits. When finished, touch the **Done** key to save your changes. Touch **Cancel** to leave the page without making any changes to the flight plan.

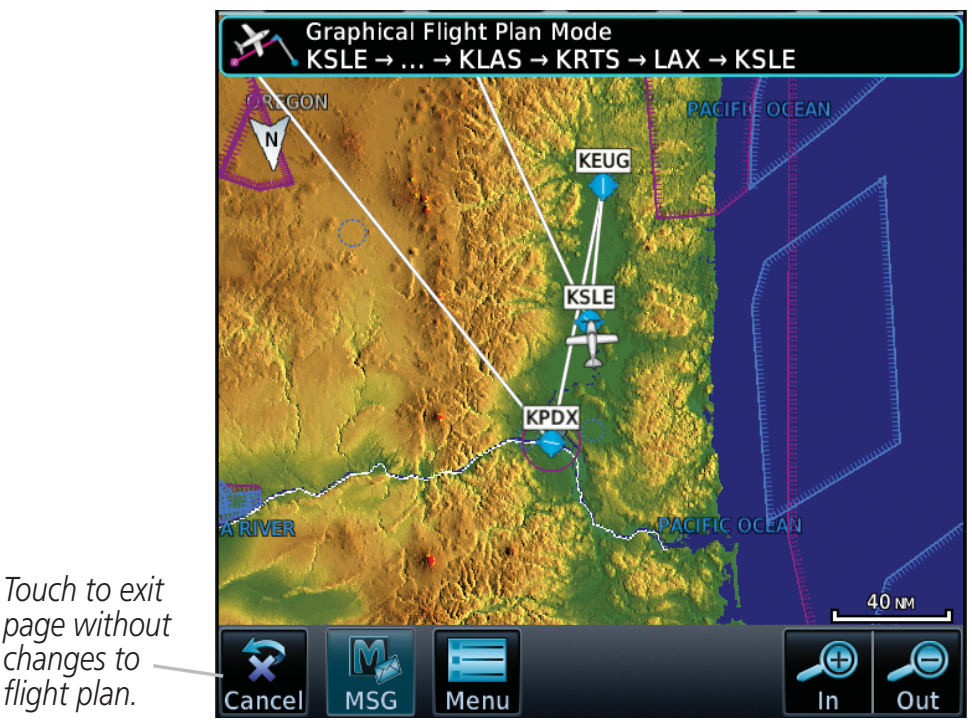

Flight Plan on Map Page

Map

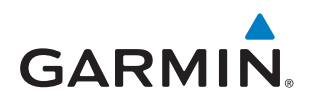

# **TRAFFIC** Ê Traffic Traffic ♣ Traffic 21 6 NM **Traffic Status** Operate

Touch to select Traffic Mode. Selections are Operate and Standby.

G

Μ

Back

Touch to select the altitude filter. Selections are Normal, Above, Below, or Unrestricted.

Out

Altitude Filter Normal

In

HDG UP

**Traffic Page** 

| Altitude Filter | Displayed Traffic Range |
|-----------------|-------------------------|
| Below           | -9900 ft to 2700 ft     |
| Normal          | -2700 ft to 2700 ft     |
| Above           | -2700 ft to 9900 ft     |
| Unrestricted    | All Traffic Shown       |

The **Test** key tests the communication between the GTN and the configured traffic device. There are no menu options for the traffic page.

Traffic

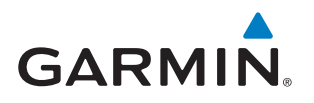

# **Traffic System Status Annunciations**

| Traffic Page<br>Annunciation             | Description                                                                                                    |
|------------------------------------------|----------------------------------------------------------------------------------------------------|
| No Data                                  | Data is not being received from the transponder                                                                                                    |
| Failed                                   | The transponder has failed                                                                                                    |
| Unavailable                              | TIS is unavailable or out of range                                                                                                    |
| Traffic Status<br>Banner<br>Annunciation | Description                                                                                                    |
| Traffic Coast 9 SEC                      | The displayed data is not current (6 to 12 seconds since<br>last message).<br>The quality of displayed traffic information is reduced<br>when this message is displayed.                      |
| Traffic Removed                          | Traffic is removed because it is too old for coasting (12<br>to 60 seconds since last message).<br>Traffic may exist within the selected display range, but it<br>is not displayed.           |
| Traffic Status<br>Banner<br>Annunciation | Description                                                                                                    |
| TA 6.0 + 03 ↓                            | System cannot determine bearing of Traffic Advisory.<br>Annunciation indicates distance in NM, altitude<br>separation in hundreds of feet, and altitude trend arrow<br>(climbing/descending). |
| Failed                                   | Traffic data has failed.                                                                                                    |
| Data Fail                                | Data is being received from the transponder, but a failure is detected in the data stream                                                                                                    |
| No Data                                  | Traffic has not been detected.                                                                                                    |

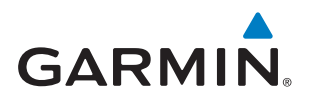

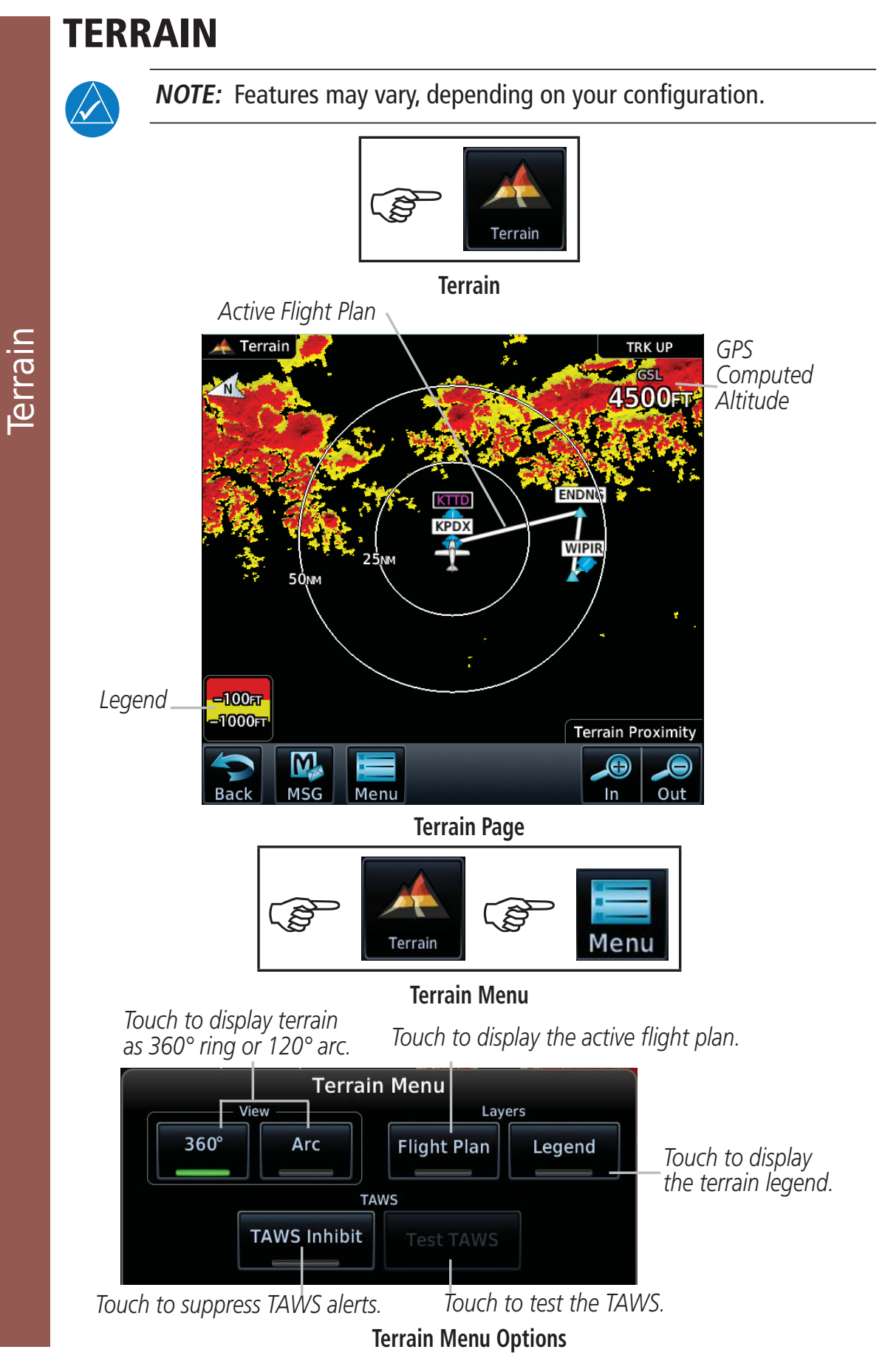

GTN 725/750 Cockpit Reference Guide (CRG)

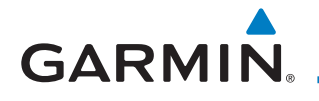

# WEATHER

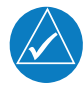

**NOTE:** Features may vary, depending on your configuration. The Datalink key or the Stormscope key will not display if only one weather system is installed.

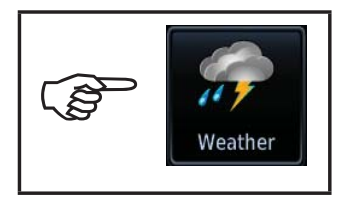

Weather

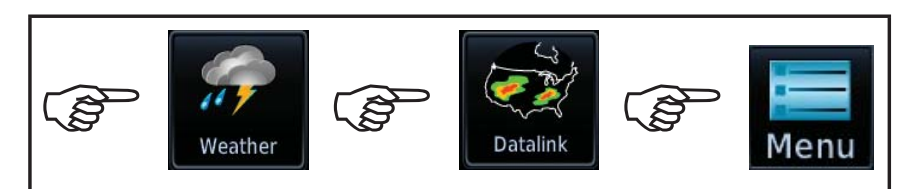

**Datalink Weather Menu** 

### **Datalink Weather (Optional)**

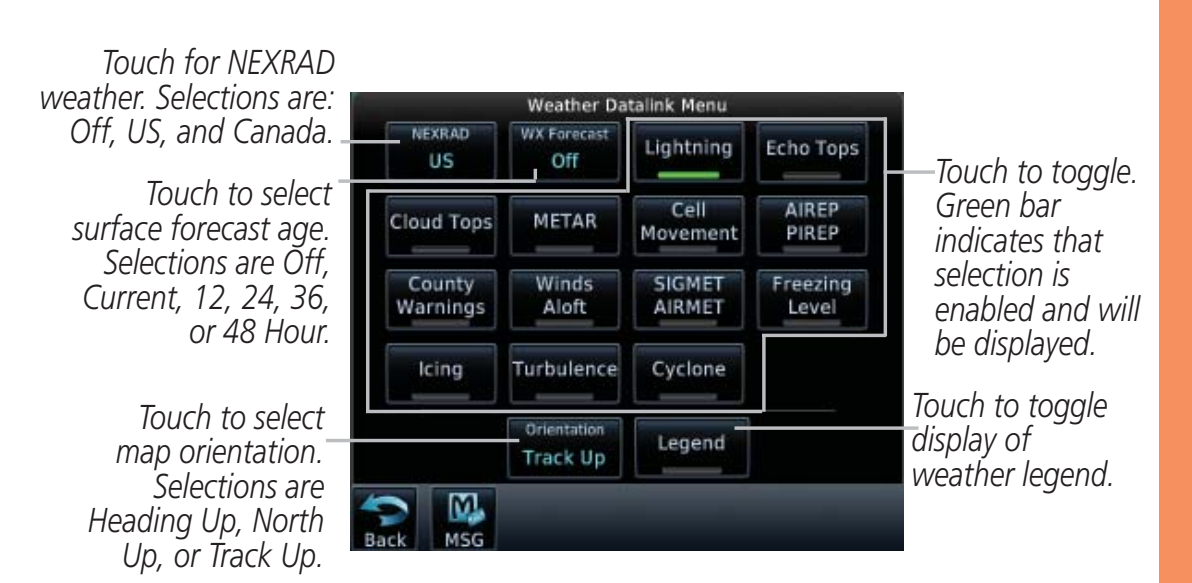

Weather Datalink Menu Options

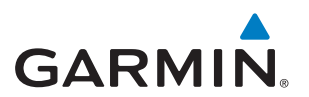

### Stormscope® Weather (Optional)

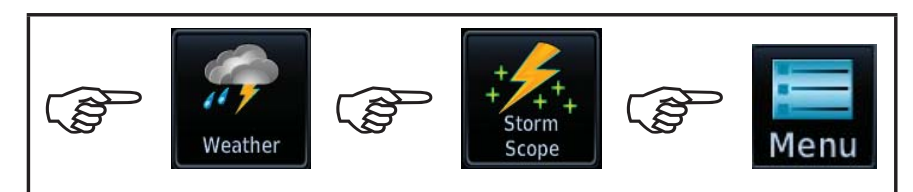

**Stormscope Weather Menu** 

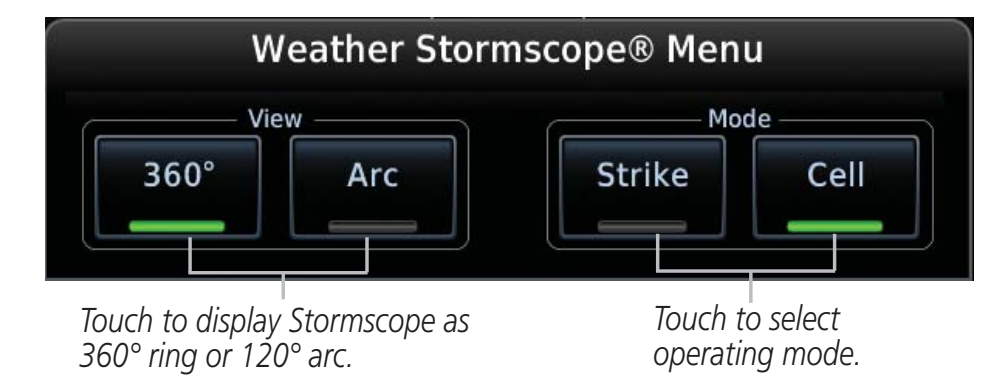

**Stormscope Menu Options** 

Weather

# GARMIN

# CHARTS

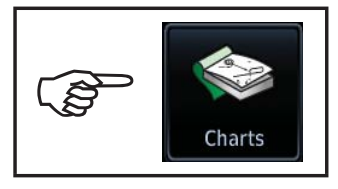

Charts

### **Chart Information**

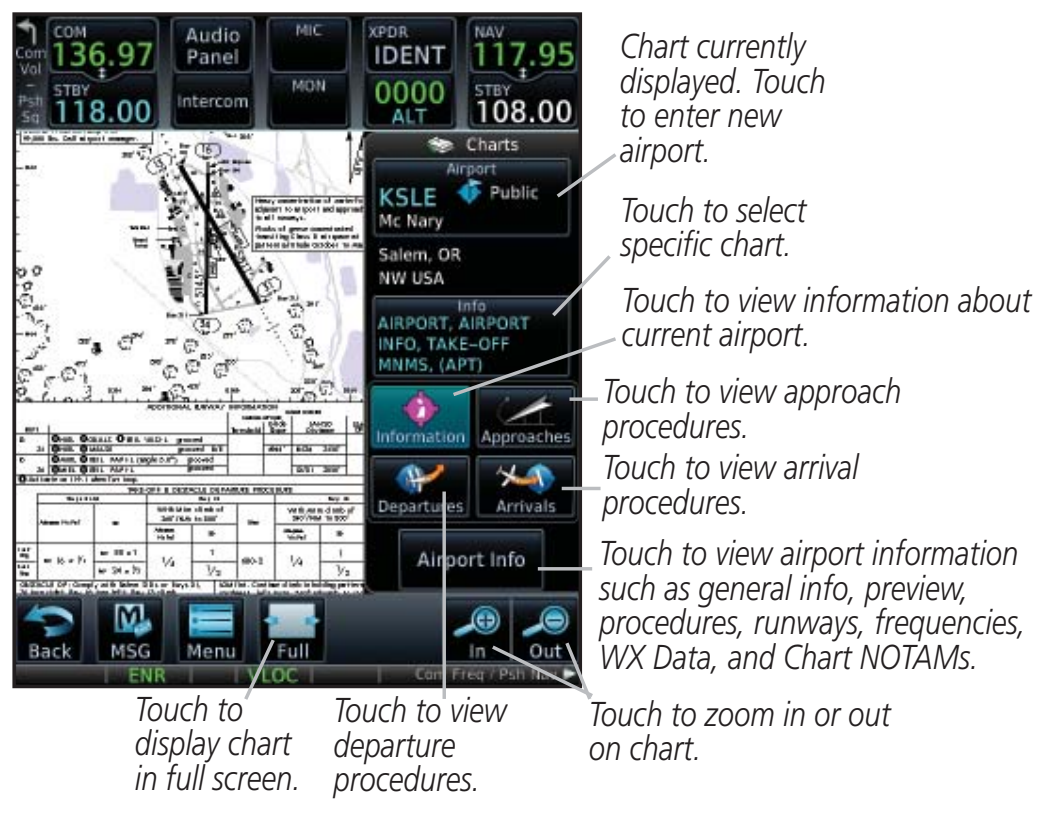

**Charts Page** 

# **Menu Options**

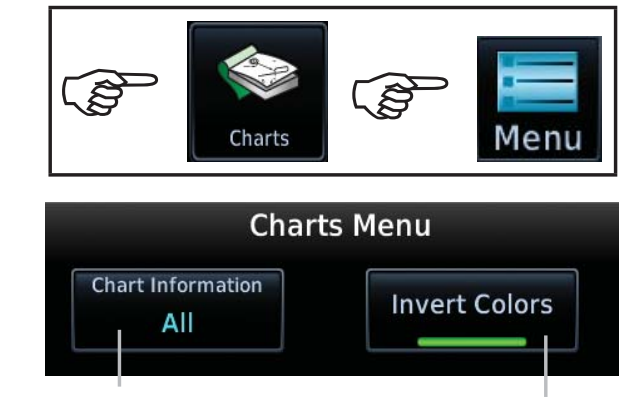

Touch to select chart information. Selections include All, Header, Plan, Profile and Minimums. Shows an inverted color view of the display that enhances low light viewing.

#### **Chart Options Menu**

Charts

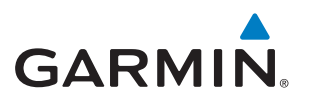

# **FLIGHT PLAN**

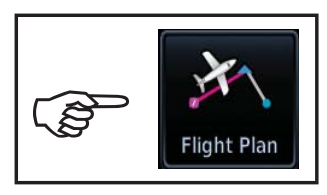

**Flight Plan** 

### **Creating a Flight Plan**

On the Flight Plan page, touch "Add Waypoint" to display an alphanumeric keypad. Type in the airport identifier and touch **Enter.** If unknown, touch the **Find** key to search. To exit without making changes to the flight plan, touch the **Cancel** key.

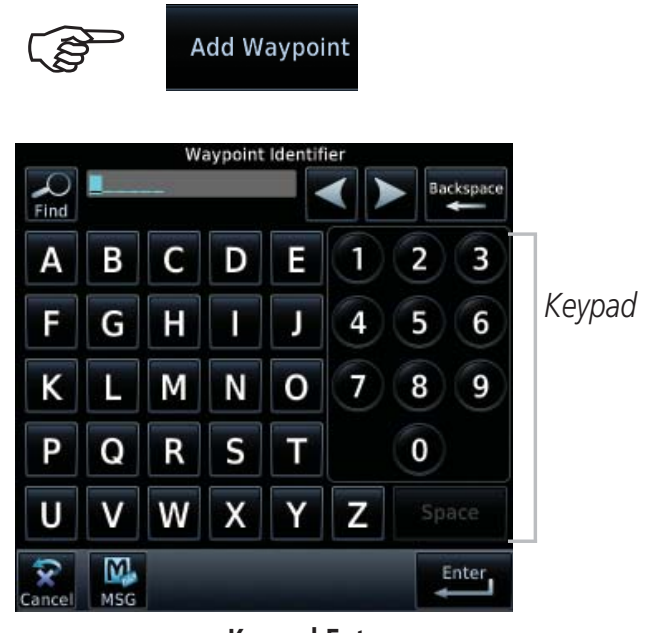

**Keypad Entry** 

| 🕅 🖌 Active Flight Plan  |      |        |        |
|-------------------------|------|--------|--------|
| KSLE / KCVO             | DTK  | DIS    | CUM    |
| KSLE 4<br>Mc Nary       |      |        |        |
| KCVO 4<br>Corvallis Mun | 190° | 27.6NM | 27.6NM |

Sample Flight Plan

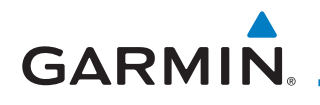

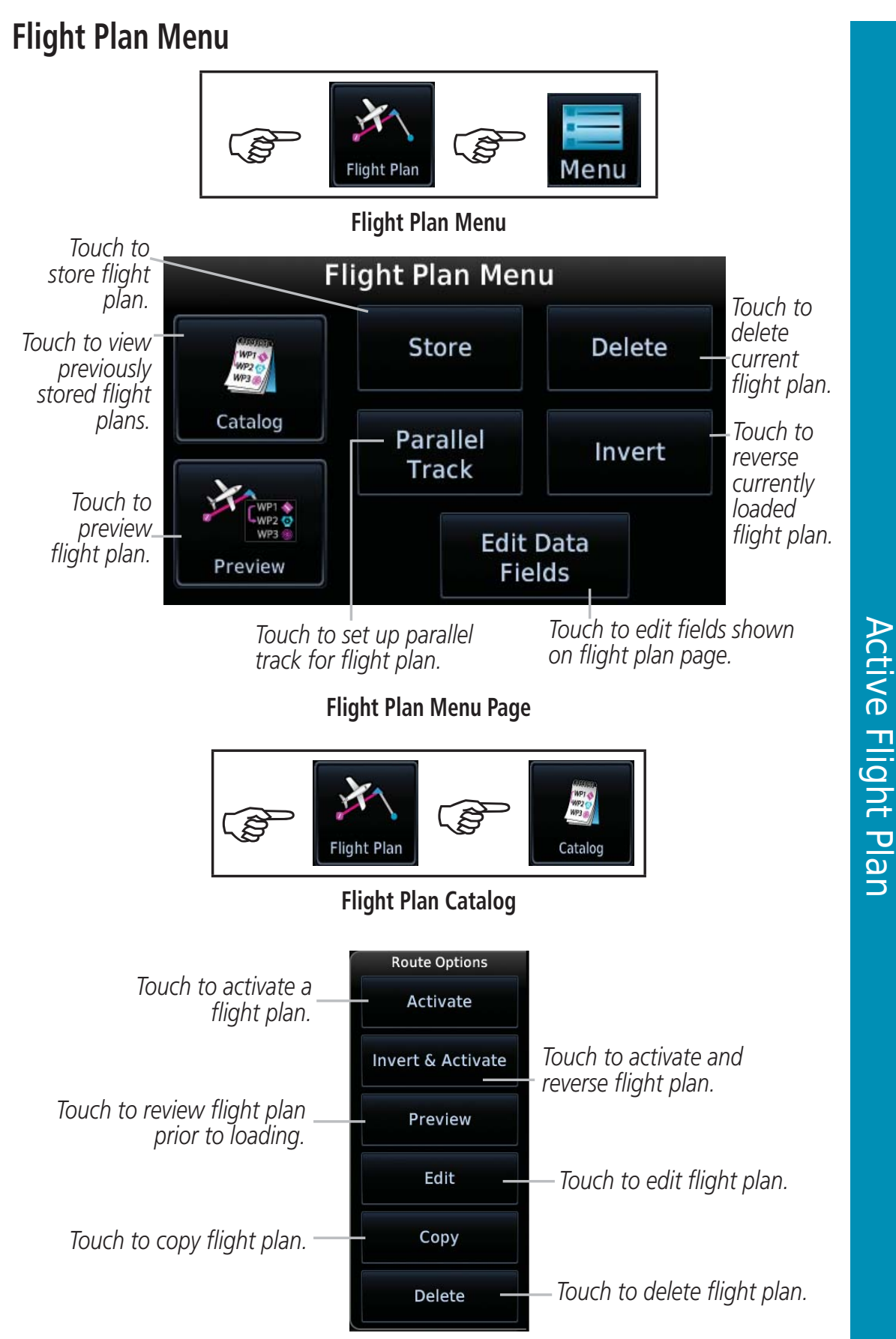

#### **Route Options for Flight Plans**

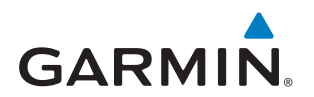

### Airways

On the Active Flight Plan page, touch **Add Waypoint** and select a VOR. For example, UBG.

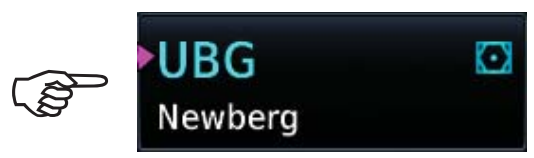

Touch the waypoint and the Waypoint Options menu is displayed.

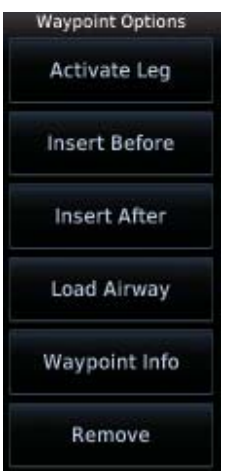

Load Airway: Touch entry waypoint to select available airways and exit waypoints.

Load: Touch to load selected airway into flight plan.

**Cancel:** Touch to exit without changes to flight plan.

**Remove Airway:** Touch to remove airway from flight plan. Touch **Preview** (if desired) to review selected airways.

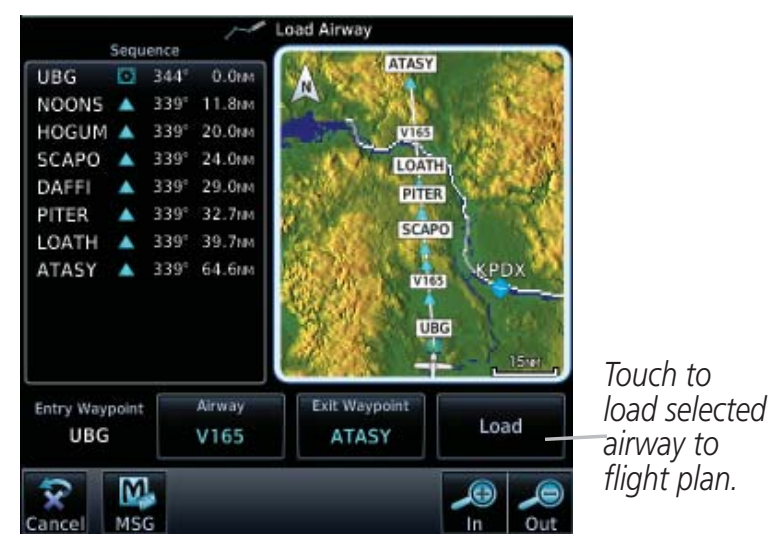

#### Airway Selection for Waypoint

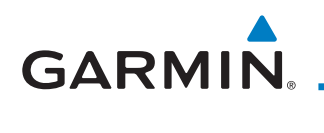

# PROCEDURES

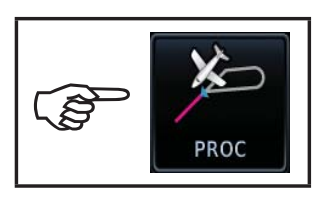

Procedures

### Departures, Arrivals, and Approaches

On the Procedures (PROC) page, select approach, arrival, and departure procedures.

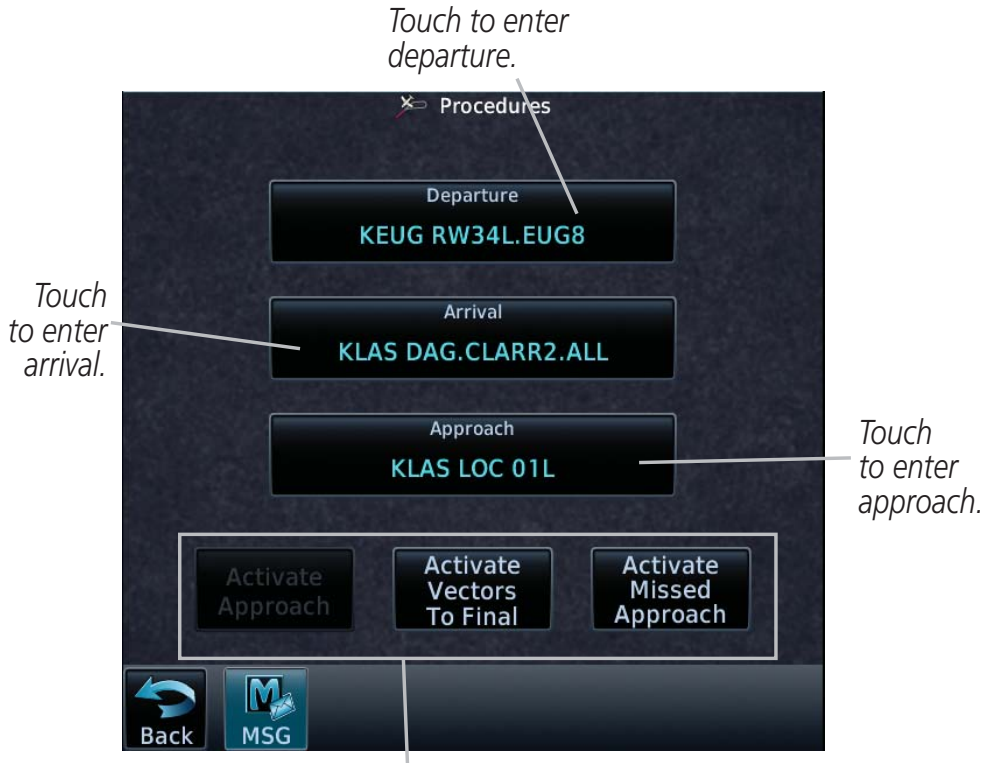

Touch to Select - Available Approach Selection

Procedures (PROC) Page

Procedures

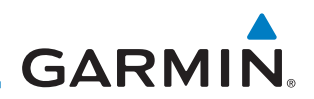

## NEAREST

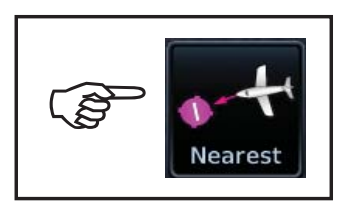

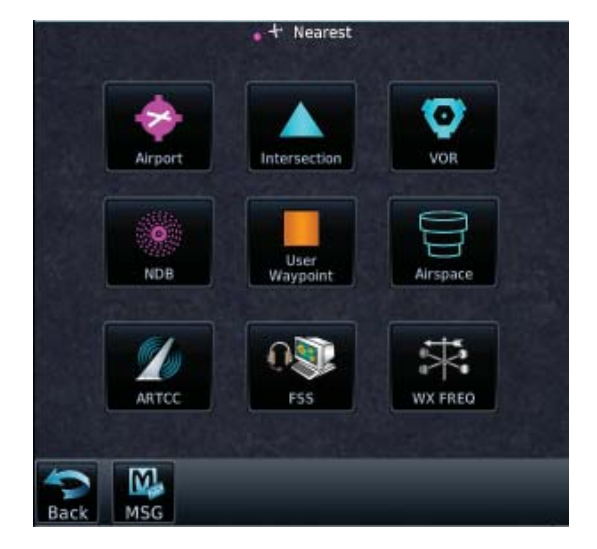

**Nearest Page** 

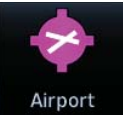

Touch to display the bearing, distance, approach/runway information of the nearest airport.

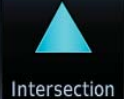

Touch to display the bearing and distance to the nearest intersection.

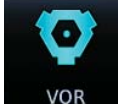

Touch to display the bearing, distance, and frequency of the nearest VOR.

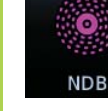

Touch to display the bearing, distance, and frequency of the nearest NDB.

![](_page_29_Picture_13.jpeg)

Touch to display the bearing and distance to a user created waypoint.

![](_page_29_Picture_15.jpeg)

Touch to display the bearing and distance of the nearest airspace along your route.

![](_page_29_Picture_17.jpeg)

*Touch to display the bearing, distance, and frequency of the nearest ARTCC.* 

![](_page_29_Picture_19.jpeg)

Touch to display the bearing, distance, and frequency of the nearest Flight Service Station.

![](_page_29_Picture_21.jpeg)

Touch to display the bearing, distance, and frequency of the nearest weather station.

# GARMIN

# WAYPOINT INFO

![](_page_30_Picture_2.jpeg)

Waypoint Info

|      |         | 📌 Waypoint Info    |     | R R |
|------|---------|--------------------|-----|-----|
|      | Airport | Intersection       | VOR |     |
|      | ,       | O<br>IDB           | int |     |
|      |         | Create<br>Waypoint |     |     |
| Back | MSG     |                    |     |     |

![](_page_30_Picture_5.jpeg)

Waypoint Info Page

![](_page_30_Picture_7.jpeg)

Touch to display the map of an airport, procedures, runways, frequencies, weather, and any NOTAMs.

![](_page_30_Picture_9.jpeg)

Touch to display the distance and bearing, latitude and longitude, location and the nearest VOR.

![](_page_30_Picture_11.jpeg)

Touch to display the distance and bearing, latitude and longitude, location, frequency, nearest airport, VOR Class, and magnetic variation.

![](_page_30_Picture_13.jpeg)

Touch to display the distance and bearing, latitude and longitude, location, frequency, nearest airport, and marker description.

![](_page_30_Picture_15.jpeg)

Touch to display the distance, bearing, and reference waypoint information for created waypoints.

![](_page_30_Picture_17.jpeg)

Touch to create permanent or temporary waypoints. Items such as user identifier, comments, position type, reference waypoint, radial, and distance can be configured.

![](_page_31_Picture_0.jpeg)

### **Creating a User Waypoint**

![](_page_31_Figure_2.jpeg)

#### **Create Waypoint**

- 1. Touch the **Create Waypoint** icon. If there are no user waypoints defined, the prompt, "No User Waypoints exist. Create User Waypoint?" will be displayed. Touch **OK** to continue.
- 2. Enter the desired name (identifier) and position, or reference another waypoint by radial and distance. The identifier can be a maximum of 6 characters and the comment can be a maximum of 24 characters.
- 3. Touch **Create** to confirm your entry.

![](_page_31_Figure_7.jpeg)

Create User Waypoint Page

![](_page_32_Figure_0.jpeg)

![](_page_32_Figure_1.jpeg)

### Selecting a Channel

- 1. Touch the **CH Number** key to display a numeric keypad.
- 2. Touch numbers of the channel number.
- 3. Touch **Enter** to accept channel.

### **Adding Channels to Presets**

There are three groups of five channels each available for entry of channels. This allows the storage of up to 15 different channels. To store a channel:

- 1. Touch the **Presets** key. The choices are XM1, XM2, and XM3.
- 2. Touch the **Channel** key and enter in the desired channel.
- 3. Touch and hold the key of the preset where you want to store the channel for three seconds. The key in the Preset Channel Bar will store the channel.
- 4. Follow the same steps to override a currently stored channel. To clear presets, change Channel to 0 and touch all presets until all read 0.

Music

![](_page_33_Picture_0.jpeg)

![](_page_33_Picture_1.jpeg)

**Utilities Page** 

![](_page_33_Picture_3.jpeg)

Touch to enter VCALC profile. See, "VCALC Profile" for more information.

![](_page_33_Picture_5.jpeg)

Touch to access timers. Generic Timer (count up or down), Flight Timer (set trigger to In Air or Power On), and Departure Time.

![](_page_33_Picture_7.jpeg)

Touch to see the integrity of GPS satellite coverage at a particular waypoint at a particular time.

![](_page_33_Picture_9.jpeg)

Touch to view trip information about the currently loaded flight plan.

![](_page_33_Picture_11.jpeg)

Touch to view fuel information about the currently loaded flight plan.

![](_page_33_Picture_13.jpeg)

Touch to view calculations of density altitude, true airspeed, and wind.

![](_page_33_Picture_15.jpeg)

Touch to safely clean the screen. Press the HOME key to exit cleaning mode.

**Utilities** 

# GARMIN.

# VERTICAL CALCULATOR (VCALC)

The VCALC page uses GPS position, GPS computed altitude, and pilotselected parameters to calculate and display the time to begin descent and vertical speed required to reach a desired altitude above a designated waypoint offset. The screenshot below is a sample profile for an aircraft to be at 2000 feet MSL 4 NM before KPBI. Since the vertical speed is set to 400 feet per minute, the descent needs to begin in 2 minutes and 12 seconds. At the present location, a vertical speed rate of -328 feet per minute is required to reach the target. There are no menu options for the VCALC Profile page.

![](_page_34_Figure_3.jpeg)

![](_page_35_Picture_0.jpeg)

![](_page_35_Picture_1.jpeg)

System Page

![](_page_35_Picture_3.jpeg)

Touch to display serial number, system ID, version information, and database information.

![](_page_35_Picture_5.jpeg)

Touch to display the status of GPS reception.

![](_page_35_Picture_7.jpeg)

Touch to view the status of any external LRUs that are connected to the GTN.

![](_page_35_Picture_9.jpeg)

Touch to view the setup of the CDI, Date/Time, Nearest Airport Criteria, and COM Channel Spacing, and Crossfilled Items.

![](_page_35_Picture_11.jpeg)

Touch to customize alerts of arrival, destination proximity, airspace altitude buffer, and entry into selected airspaces.

![](_page_35_Picture_13.jpeg)

Touch to customize the units of measurement for NAV Angle, Temperature, and Fuel.

![](_page_35_Picture_15.jpeg)

Touch to customize the volume of the response sound when touching the screen.

![](_page_35_Picture_17.jpeg)

Touch to customize the ownship symbol.

![](_page_35_Picture_19.jpeg)

Touch to customize the level of backlighting.

# GARMIN.

# Crossfill

Dual units may be interfaced to crossfill information between the two units. This option will not be available unless dual units are configured. The following data is always crossfilled:

- User waypoints
- Flight plan catalog
- Alerts (Pop-up acknowledgement for traffic, missed approach waypoint, and altitude leg)
- External sensors (transponder status and commands, synchro heading)
- System setup

Favorite NAV frequencies Date/Time convention Nearest airport criteria Units (NAV angle, Distance/Speed, etc.) Favorite COM frequencies Ownship icon CDI Scale setting ILS CDI Capture setting

This data is crossfilled only if crossfill is turned on by the pilot:

- Active navigation (flight plan)
- 1. While viewing the System Setup page, touch the **Crossfill** key to toggle between Enabled and Disabled Crossfill.
- When Crossfill is about to be enabled, you will be prompted to note that data will be overwritten in the other unit. Touch **OK** to enable Crossfill or touch **Cancel** to return to the System Setup page without enabling Crossfill.

![](_page_36_Figure_13.jpeg)

#### **Confirming Crossfill Selection**

System

![](_page_37_Picture_0.jpeg)

| Svmbol   | Description                           |
|----------|---------------------------------------|
| 0        | Unknown Airport                       |
|          | Non-towered, Non-serviced Airport     |
|          | Towered, Non-serviced Airport         |
| •        | Non-towered, Serviced Airport         |
| •        | Towered, Serviced Airport             |
| <b></b>  | Soft Surface, Serviced Airport        |
| 0        | Soft Surface, Non-serviced Airport    |
| R        | Private Airport                       |
| Θ        | Heliport                              |
|          | Intersection                          |
| •        | LOM (compass locator at outer marker) |
| 0        | NDB (Non-directional Radio Beacon)    |
| ۰        | VOR                                   |
|          | VOR/DME                               |
|          | ILS/DME or DME-only                   |
| <u>@</u> | VORTAC                                |
|          | TACAN                                 |

![](_page_38_Picture_0.jpeg)

### SafeTaxi<sup>™</sup> Symbols

| Symbol | Description              |
|--------|--------------------------|
| H      | Helipad                  |
| ਸ      | Airport Beacon           |
| <br>   | Under Construction Zones |
|        | Unpaved Parking Areas    |

# **Traffic Symbols**

| Symbol     | Description<br>(Highest to Lowest Priority) |
|------------|---------------------------------------------|
|            | Traffic Advisory (TA), In Range             |
|            | Traffic Advisory (TA), Out of Range         |
|            | Proximate Advisory (PA)                     |
| $\diamond$ | Other Traffic                               |

![](_page_39_Picture_0.jpeg)

#### **Terrain Obstacle Symbols** Unlighted Lighted Unlighted Lighted **Obstacle Obstacle Obstacle Obstacle** (Height is less (Height is less (Height is (Height is than 1000 ft than 1000 ft greater than greater than 1000 ft AGL) 1000 ft AGL) AGL) AGL) \* \* \* 🔺 \land **Obstacle Altitude/Color Correlation** Potential Impact Point Projected Flight Path Terrain above o within 100 ft below the aircraft 100 ft <sup>1</sup>/<sub>Threshold</sub> Unlighted Obstacle altitude (Red) 1000 ft Terrain between 100 ft and 1000 ft below the aircraft altitude (Yellow) Terrain more than 1000 ft below the aircraft altitude (Black)

Terrain Altitude/Color Correlation

![](_page_40_Picture_0.jpeg)

### **Basemap Symbols**

| Symbol     | Description                             |
|------------|-----------------------------------------|
| <b></b>    | Interstate Highway                      |
| $\bigcirc$ | State Highway                           |
| Ü          | US Highway                              |
|            | National Highway - 2-digit drawn inside |
| ٠          | Small City or Town                      |
| ۰          | Medium City                             |
| ٠          | Large City                              |

# Map Tool Bar Symbols

| Symbol | Description                                           |  |
|--------|-------------------------------------------------------|--|
|        | Terrain Proximity Enabled and Available Indicator     |  |
| X      | Terrain Proximity Enabled and Not Available Indicator |  |
| ★ ↑    | Traffic Enabled and Available Indicator               |  |
| ×      | Traffic Enabled and Not Available Indicator           |  |
| 4      | Stormscope Enabled                                    |  |

![](_page_41_Picture_0.jpeg)

# Miscellaneous Symbols

| Symbol                                                                                                    | Description                                |
|----------------------------------------------------------------------------------------------------|--------------------------------------------|
| - <u>î</u> -                                                                                                    | Default Aircraft (ownship) (Low-Wing Prop) |
| 1                                                                                                    | High-Wing Prop                             |
| +                                                                                                    | Kit Plane                                  |
| +                                                                                                    | Single-Engine Jet                          |
| $\odot$                                                                                                    | Non-Directional Ownship Signal             |
| Θ                                                                                                    | Parallel TrackWaypoint                     |
| Line and the second second sec | Restricted/Prohibited/Warning/Alert        |
| 0                                                                                                    | TFR (Temporary Flight Restrictions)        |
| THINDING STATE                                                                                                    | МОА                                        |
|                                                                                                    | Class B Airspace                           |
| <b></b>                                                                                                    | Class C Airspace                           |
| 1.00 M 1.00 M 1.00                                                                                                    | Class D Airspace                           |
|                                                                                                    | User Waypoint                              |

# GARMIN.

# MESSAGES

| Message                                                                          | Description                                                                                                    | Action                                                                                                    |
|----------------------------------------------------------------------------------|----------------------------------------------------------------------------------------------------|----------------------------------------------------------------------------------------------------|
| ABORT APPROACH-<br>GPS approach no longer<br>available.                          | This message is<br>triggered outside the<br>MAP if the GTN system<br>can no longer provide<br>approach level of service.<br>Vertical guidance will<br>be removed from the<br>external CDI/HSI display. | Initiate a climb to the MSA or<br>other published safe altitude,<br>abort the approach, and<br>execute a non-GPS based<br>approach. |
| AIRSPACE ALERT-<br>Inside airspace.                                              | The aircraft inside an<br>airspace type for which<br>alerts are configured.                                                                                                    | No action is necessary;<br>message is informational<br>only.                                                                        |
| AIRSPACE ALERT-<br>Airspace within 2 nm<br>and entry in less than<br>10 minutes. | The aircraft is within<br>2 nm and predicted to<br>enter an airspace type,<br>within 10 minutes,<br>for which alerts are<br>configured.                                                                | No action is necessary;<br>message is informational<br>only.                                                                        |
| AIRSPACE ALERT-<br>Airspace entry in less<br>than 10 minutes.                    | The aircraft is predicted<br>to enter an airspace<br>type, within 10 minutes,<br>for which alerts are<br>configured.                                                                                   | No action is necessary;<br>message is informational<br>only.                                                                        |
| AIRSPACE ALERT-<br>Within 2 nm of<br>airspace.                                   | The aircraft is within<br>2 nm of an airspace<br>type for which alerts are<br>configured.                                                                                                    | No action is necessary;<br>message is informational<br>only.                                                                        |
| APPROACH NOT<br>ACTIVE-<br>Do not continue GPS<br>approach.                      | GPS approach could<br>not transition to active<br>(e.g., the GTN is on an<br>approach and did not<br>have the required HPL/<br>VPL to get into at least<br>LNAV, so is still in TERM).                 | Abort the approach, and<br>execute a non-GPS based<br>approach.                                                                     |

![](_page_43_Picture_0.jpeg)

|  | Message                                                                                             | Description                                                                                                    | Action                                                                                                    |
|--|----------------------------------------------------------------------------------------------------|----------------------------------------------------------------------------------------------------|----------------------------------------------------------------------------------------------------|
|  | AUDIO PANEL-<br>Audio panel needs<br>service.                                                       | The GMA 35 is reporting<br>to the GTN that it<br>needs service. The audio<br>panel may continue to<br>function.                                                            | Contact dealer for service.                                                                                                    |
|  | AUDIO PANEL-<br>Audio panel is<br>inoperative or<br>connection to GTN is<br>lost.                   | GTN is configured for<br>Garmin audio panel<br>control (GMA 35)<br>and the GTN cannot<br>communicate with the<br>GMA 35. No control<br>of the GMA 35 will be<br>possible.  | Remove power from the<br>GMA 35 audio panel by<br>pulling the circuit breaker<br>labeled, "Audio". The pilot<br>will be able to communicate<br>with the COM 2 radio.<br>Contact dealer for service. |
|  | APPROACH<br>DOWNGRADE-<br>Approach downgraded.<br>Use LNAV minima.                                  | Approach has been<br>downgraded from<br>LPV or LNAV/VNAV,<br>to an LNAV approach.<br>Vertical guidance will<br>be removed from the<br>external CDI/HSI display.            | Continue to fly the approach<br>using published LNAV<br>minimums.                                                                                                    |
|  | APR GUIDANCE<br>AVAILABLE-<br>Touch "Enable APR<br>Output" before<br>selecting APR on<br>autopilot. | GTN is configured<br>for KAP140/KFC225<br>autopilot, and approach<br>guidance is now<br>available.                                                                         | Touch the "Enable APR<br>Output" key on the GTN, this<br>will cause the autopilot to<br>go into ROL mode. Engage<br>the autopilot into approach<br>mode.                                            |
|  | CDI SOURCE-<br>Select appropriate CDI<br>source for approach.                                       | Aircraft is on a GPS<br>approach but CDI is set<br>to VLOC, or aircraft is on<br>VLOC approach and CDI<br>is set to GPS and aircraft<br>is less than 2 nm from<br>the FAF. | Select the appropriate CDI source for approach.                                                                                                    |

![](_page_44_Picture_0.jpeg)

| Message                                                                            | Description                                                                                                    | Action                                                                                                    |
|------------------------------------------------------------------------------------|----------------------------------------------------------------------------------------------------|----------------------------------------------------------------------------------------------------|
| CDI/HSI FLAG-<br>Main lateral/vertical<br>flag on CDI/HSI is<br>inoperative.       | Main Lateral Superflag<br>or Main Vertical<br>Superflag output has<br>been turned off due<br>to an over-current<br>condition.                                               | Verify course guidance is valid<br>and correct by crosschecking<br>with the GTN on-screen<br>CDI and other navigational<br>equipment. Contact dealer<br>for service.                                                                                                |
| COM RADIO-<br>COM radio needs<br>service.                                          | COM radio is reporting<br>that it needs service. The<br>COM radio may continue<br>to function.                                                                              | Contact dealer for service.                                                                                                    |
| COM RADIO-<br>COM radio may be<br>inoperative.                                     | COM radio is not<br>communicating properly<br>with the system.                                                                                                    | Press and hold the volume<br>knob or the external COM<br>remote transfer (COM RMT<br>XFR) switch, if installed – this<br>will force the COM radio to<br>121.5 MHz. Contact dealer<br>for service.                                                                   |
| COM RADIO-<br>COM overtemp or<br>undervoltage. Reducing<br>transmitter power.      | COM radio is<br>in overtemp or<br>undervoltage mode and<br>transmitting power has<br>been reduced to prevent<br>damage to the COM<br>radio. Radio range will<br>be reduced. | Decrease length of COM<br>transmissions, decrease cabin<br>temperature and increase<br>cabin airflow (especially near<br>the GTN). Check aircraft<br>voltage and reduce electrical<br>load as necessary. Contact<br>dealer for service if this<br>message persists. |
| COM RADIO-<br>COM locked to 121.5<br>MHz. Hold remote COM<br>transfer key to exit. | COM radio is locked to<br>121.5 MHz.                                                                                                    | The external COM remote<br>transfer (COM RMT XFR)<br>switch has been held and the<br>COM radio is tuned to 121.5.<br>To exit this mode, hold the<br>COM remote transfer (COM<br>RMT XFR) switch for two<br>seconds.                                                 |

![](_page_45_Picture_0.jpeg)

| Message                                                                             | Description                                                                                                    | Action                                                                                                    |
|-------------------------------------------------------------------------------------|----------------------------------------------------------------------------------------------------|----------------------------------------------------------------------------------------------------|
| CONFIGURATION-<br>Terrain/TAWS<br>configuration is invalid.<br>GTN needs service.   | TAWS is inoperative<br>due to a configuration<br>problem with the GTN.<br>This message will be<br>accompanied by a TER<br>FAIL annunciation.                                   | Contact dealer for service.                                                                                                    |
| CONFIGURATION<br>MODULE-<br>GTN configuration<br>module needs service.              | GTN cannot<br>communicate with its<br>configuration module.<br>The GTN may still have a<br>valid configuration.                                                                | Contact dealer for service.                                                                                                    |
| COOLING-<br>GTN overtemp.<br>Reducing backlight<br>brightness.                      | Backlight brightness<br>has been reduced<br>due to high display<br>temperatures. The<br>backlight level will<br>remain high enough to<br>be visible in daylight<br>conditions. | Decrease cabin temperature<br>and increase cabin airflow<br>(especially near the GTN).<br>Contact dealer for service if<br>this message persists.                         |
| COOLING FAN-<br>The cooling fan has<br>failed.                                      | GTN cooling fan is<br>powered, but it is not<br>turning at the desired<br>RPM.                                                                                                 | Decrease cabin temperature<br>and increase cabin airflow<br>(especially near the GTN) to<br>prevent damage to the unit.<br>Contact dealer for service.                    |
| CROSSFILL ERROR-<br>Crossfill is inoperative                                        | Crossfill is not<br>working due to loss of<br>communication with<br>other GTN or due to one<br>GTN needing service.                                                            | See page for a list of<br>crossfilled items that will no<br>longer be crossfilled. Contact<br>dealer for service.                                                         |
| <br>CROSSFILL ERROR-<br>GTN software<br>mismatch. See CRG for<br>crossfilled items. | Crossfill is configured<br>"on" but is not working<br>due to software<br>mismatch.                                                                                             | See page for a list of<br>crossfilled items that will no<br>longer be crossfilled. Contact<br>dealer for service. Contact<br>dealer to have software<br>versions updated. |

![](_page_46_Picture_0.jpeg)

| Message                                                                                | Description                                                                                                    | Action                                                                                                    |
|----------------------------------------------------------------------------------------|----------------------------------------------------------------------------------------------------|----------------------------------------------------------------------------------------------------|
| DATABASE-<br>Chart function<br>unavailable.                                            | The GTN is configured<br>for ChartView or<br>FliteCharts and chart<br>verification has failed.                                                                                                    | Contact dealer for service.                                                                                                    |
| DATABASE-<br>Chart database valid<br>until [DATE].                                     | The GTN is configured<br>for ChartView or<br>FliteCharts and the chart<br>database has or is about<br>to expire.                                                                                     | Verify chart database<br>expiration date on the System<br>– System Status page. Update<br>chart database if necessary<br>for operations.                                                                                            |
| DATABASE-<br>A procedure has been<br>modified in a cataloged<br>flight plan.           | A new database update<br>caused a procedure to<br>be truncated because<br>the flight plan now has<br>too many waypoints or<br>removed a procedure<br>because it no longer<br>exists in the database. | Verify stored cataloged<br>flight plans and procedures.<br>Modify stored flight plans<br>and procedures as necessary<br>to include the current<br>procedures by re-loading<br>those procedures to the<br>stored flight plan routes. |
| DATABASE-<br>Verify user-modified<br>procedures in stored<br>flight plans are correct. | A stored flight plan<br>contains procedures<br>that have been<br>manually updated, and<br>a navigation database<br>update has occurred.                                                              | Verify that the user-modified<br>procedures in stored flight<br>plans are correct.                                                                                                    |
| DATABASE-<br>Verify airways in stored<br>flight plans are correct.                     | A stored flight plan<br>contains an airway that<br>is no longer consistent<br>with the current<br>navigation database.                                                                               | Verify that the airways in<br>stored flight plans are correct.<br>Modify stored flight plans<br>as necessary to include the<br>current airways by re-loading<br>those airways to the stored<br>flight plan routes.                  |
| DATABASE-<br>Terrain or Obstacle<br>database not available.                            | The terrain or obstacle<br>database is missing or<br>corrupt.                                                                                                    | Re-load these databases on the external SD card.                                                                                                    |

![](_page_47_Picture_0.jpeg)

| Message                                                                               | Description                                                                                                    | Action                                                                                                    |
|---------------------------------------------------------------------------------------|----------------------------------------------------------------------------------------------------|----------------------------------------------------------------------------------------------------|
| DATACARD ERROR-<br>SD card is invalid or<br>failed.                                   | External SD card has<br>an error and the unit<br>is not able to read the<br>databases.                                                                                           | ChartView, FligthtCharts, and<br>Terrain databases will not<br>be accessible by the unit.<br>Contact dealer for service. |
| DATACARD<br>REMOVED-<br>Reinsert SD card.                                             | External SD card was removed.                                                                                                    | Reinsert SD card.                                                                                                    |
| DATALINK-<br>GDL 69 is inoperative<br>or connection to GTN<br>is lost.                | The GTN is configured<br>for a Garmin datalink<br>(GDL 69 or 69A)<br>and the GTN cannot<br>communicate with the<br>datalink. Data from<br>the datalink will not be<br>available. | Contact dealer for service.                                                                                              |
| DATA LOST-<br>Pilot stored data was<br>lost. Recheck settings.                        | User settings such as<br>map detail level, NAV<br>range ring on/off, traffic<br>overlay on/off, and alert<br>settings have been lost.                                            | Recheck settings.                                                                                                    |
| DATA SOURCE-<br>Pressure altitude<br>source inoperative or<br>connection to GTN lost. | The GTN is configured to<br>receive pressure altitude<br>but is not receiving it<br>from any source.                                                                             | Leg types requiring an<br>altitude source will no longer<br>automatically sequence.<br>Contact dealer for service.       |
| DATA SOURCE-<br>Heading source<br>inoperative or<br>connection to GTN lost.           | The GTN is configured<br>to receive heading<br>information but is not<br>receiving it from any<br>source.                                                                        | Heading up map displays<br>will not be available. Contact<br>dealer for service.                                         |
| DEMO MODE-<br>Demo mode is<br>active. Do not use for<br>navigation.                   | Demo mode is in operation.                                                                                                    | Do not use for navigation.<br>Power cycle the GTN to exit<br>demo mode.                                                  |

![](_page_48_Picture_0.jpeg)

| Message                                                                                                | Description                                                                                                    | Action                                                                                                    |
|----------------------------------------------------------------------------------------------------|----------------------------------------------------------------------------------------------------|----------------------------------------------------------------------------------------------------|
| FPL WAYPOINT<br>LOCKED-<br>Stored flight plan<br>waypoint is not in<br>current navigation<br>database. | A stored flight plan<br>waypoint is no longer in<br>the current navigation<br>database.                              | Verify stored cataloged<br>flight plans and procedures.<br>Modify stored flight plans<br>as necessary to include<br>waypoints that are in the<br>current navigation database.                                                                               |
| FPL WPT MOVED-<br>Stored flight plan<br>waypoint has changed<br>location.                              | A stored flight plan<br>waypoint has moved<br>by more that 0.33 arc<br>minutes from where<br>previoulsy positioned.  | Verify stored cataloged<br>flight plans and procedures.<br>Modify stored flight plans<br>as necessary to include<br>waypoints that are in the<br>current navigation database.                                                                               |
| GAD 42-<br>GAD 42 configuration<br>needs service.                                                      | GAD 42 indicates a configuration error.                                                                              | Verify all input/output data<br>from/to the GAD 42 Interface<br>Adapter. Contact dealer for<br>service.                                                                                                    |
| GAD 42-<br>GAD 42 needs service.                                                                       | GAD 42 indicates it<br>needs service. The<br>GAD 42 may continue to<br>function.                                     | Verify all input/output data<br>from/to the GAD 42 Interface<br>Adapter. Contact dealer for<br>service.                                                                                                    |
| GLIDESLOPE-<br>Glideslope receiver<br>needs service.                                                   | The glideslope board is<br>indicating that it needs<br>service. The glideslope<br>board may continue to<br>function. | Verify glideslope deviation<br>indications with another<br>source and crosscheck final<br>approach fix crossing altitude.<br>If another glideslope source is<br>not available for verification,<br>fly a GPS based approach.<br>Contact dealer for service. |
| GLIDESLOPE-<br>Glideslope receiver has<br>failed.                                                      | The glideslope board<br>is not communicating<br>property with the<br>system.                                         | Fly an approach that does not<br>use the glideslope receiver<br>(VOR, LOC, GPS). Contact<br>dealer for service.                                                                                                    |

![](_page_49_Picture_0.jpeg)

|          | Message                                                                              | Description                                                                                                    | Action                                                                                                    |
|----------|--------------------------------------------------------------------------------------|----------------------------------------------------------------------------------------------------|----------------------------------------------------------------------------------------------------|
|          | GPS NAVIGATION LOST-<br>Insufficient satellites.<br>Use other navigation<br>source.  | GPS position has been<br>lost due to lack of<br>satellites.                                                                                                    | Use a different GPS receiver<br>or a non-GPS based source of<br>navigation. Contact dealer for<br>service. |
|          | GPS NAVIGATION LOST-<br>Erroneous position. Use other navigation source.             | GPS position has been<br>lost due to erroneous<br>position.                                                                                                    | Use a different GPS receiver<br>or a non-GPS based source of<br>navigation. Contact dealer for<br>service. |
|          | GPS RECEIVER-<br>GPS receiver has failed.<br>Check GPS coax for<br>electrical short. | Internal communication to the GPS module is inoperative.                                                                                                    | Use a different GPS receiver<br>or a non-GPS based source of<br>navigation. Contact dealer for<br>service. |
|          | GPS RECEIVER-<br>Low internal clock<br>battery.                                      | The GPS module<br>indicates that its clock<br>battery is low. The unit<br>will function normally,<br>but may take a longer<br>than normal period to<br>acquire a GPS position.                               | Contact dealer for service.                                                                                |
|          | GPS RECEIVER-<br>GPS receiver needs<br>service.                                      | The GPS module is<br>reporting that it needs<br>service. The GPS module<br>may continue to<br>function.                                                                                                    | Use a different GPS receiver<br>or a non-GPS based source of<br>navigation. Contact dealer for<br>service. |
| Mc23dgc3 | GPS SEARCHING SKY-<br>Ensure GPS antenna<br>has an unobstructed<br>view of the sky.  | The GPS module is<br>acquiring position and<br>may take longer than<br>normal. This message<br>normally occurs after<br>initial installation or if<br>the unit has not been<br>powered for several<br>weeks. | No action is necessary;<br>message is informational<br>only.                                               |

![](_page_50_Picture_0.jpeg)

| Message                                                                           | Description                                                                                                    | Action                                                                                                    |
|-----------------------------------------------------------------------------------|----------------------------------------------------------------------------------------------------|----------------------------------------------------------------------------------------------------|
| GTN-<br>GTN needs service.                                                        | The GTN has lost<br>calibration data that was<br>set by Garmin during<br>manufacturing.                                                    | Contact dealer for service.                                                                                   |
| INTERNAL SD CARD<br>ERROR-<br>GTN needs service.                                  | Internal SD card has an<br>error. This card is not<br>accessible by the user.                                                              | Contact dealer for service.                                                                                   |
| INTERNAL SD CARD<br>REMOVED-<br>GTN needs service.                                | Internal SD card was<br>removed. This card is not<br>accessible by the user.                                                               | Contact dealer for service.                                                                                   |
| KEY STUCK-<br>HOME key is stuck.                                                  | The HOME key has been<br>in a pressed position for<br>at least 30 seconds. This<br>key will now be ignored.                                | Verify the HOME key is not<br>pressed. Contact dealer<br>for service if this message<br>persists.             |
| KEY STUCK-<br>Direct-To key is stuck.                                             | The Direct-To key has<br>been in a pressed<br>position for at least 30<br>seconds. This key will<br>now be ignored.                        | Verify the Direct-To key is<br>not pressed. Contact dealer<br>for service if this message<br>persists.        |
| KNOB STUCK-<br>Volume knob is stuck in<br>the pressed position.                   | The volume knob has<br>been in a pressed<br>position for at least 30<br>seconds. This knob press<br>will now be ignored.                   | Verify the volume knob is<br>not pressed. Contact dealer<br>for service if this message<br>persists.          |
| KNOB STUCK-<br>Dual concentric inner<br>knob is stuck in the<br>pressed position. | The dual concentric<br>inner knob has been in<br>a pressed position for<br>at least 30 seconds. This<br>knob press will now be<br>ignored. | Verify the dual concentric<br>knob is not pressed. Contact<br>dealer for service if this<br>message persists. |

ssages

![](_page_51_Picture_0.jpeg)

| Message                                                                                           | Description                                                                                                    | Action                                                                                                    |
|---------------------------------------------------------------------------------------------------|----------------------------------------------------------------------------------------------------|----------------------------------------------------------------------------------------------------|
| LOCKED FLIGHT PLAN-<br>Cannot activate a<br>flight plan containing a<br>locked waypoint.          | The user is trying to<br>activate a flight plan<br>that contains a locked<br>waypoint.                                                                                       | Unlock the flight plan by<br>modifying stored flight plans<br>as necessary to include<br>waypoints, procedures,<br>and airways that are in the<br>current navigation database. |
| LOSS OF INTEGRITY<br>(LOI)-<br>Verify GPS position<br>with other navigation<br>equipment.         | The GPS module has reported a loss of integrity.                                                                                                    | Use a different GPS receiver<br>or a non-GPS based source<br>of navigation. Contact dealer<br>for service if this message<br>persists.                                         |
| MAGNETIC VARIATION-<br>Aircraft in area with<br>large mag var. Verify all<br>course angles.       | MagVar is flagged as<br>unreliable in the MagVar<br>database. This normally<br>occurs when operating<br>at high latitudes that do<br>not support a NAV Angle<br>of Magnetic. | Verify that the geographical region supports navigation based on magnetic variation.                                                                                           |
| NAV ANGLE-<br>NAV Angles are<br>referenced to True<br>North (T).                                  | NAV angle is set to True.                                                                                                    | No action is necessary;<br>message is informational<br>only.                                                                                                    |
| NAV ANGLE-<br>NAV Angles are<br>referenced to a User set<br>value (U).                            | NAV angle is set to User.                                                                                                    | No action is necessary;<br>message is informational<br>only.                                                                                                    |
| NON-WGS84<br>WAYPOINT-<br>See CRG. Location may<br>be different than where<br>surveyed for [WPT]. | The active waypoint is<br>not referenced to the<br>WGS84 datum. See<br>Note 1 following this<br>table.                                                                       | No action is necessary;<br>message is informational<br>only.                                                                                                    |

![](_page_52_Picture_0.jpeg)

| Message                                                                                      | Description                                                                                                    | Action                                                                                                    |
|----------------------------------------------------------------------------------------------|----------------------------------------------------------------------------------------------------|----------------------------------------------------------------------------------------------------|
| OBS-<br>OBS is not available due<br>to dead reckoning or no<br>active waypoint.              | OBS requires an active<br>waypoint and is not<br>supported in dead<br>reckoning mode.                                                                                                    | No action is necessary;<br>message is informational<br>only.                                                   |
| PARALLEL TRACK-<br>Parallel track not<br>supported past IAF.                                 | Parallel track is<br>not supported on<br>approaches.                                                                                                    | No action is necessary;<br>message is informational<br>only.                                                   |
| PARALLEL TRACK-<br>Parallel track not<br>supported for turns<br>greater than 120<br>degrees. | Parallel track is not<br>supported for turns<br>greater than 120<br>degrees due to the acute<br>angle.                                                                                                  | No action is necessary;<br>message is informational<br>only.                                                   |
| PARALLEL TRACK-<br>Parallel track not<br>supported for leg type.                             | Parallel track is not<br>supported on current leg<br>type.                                                                                                    | No action is necessary;<br>message is informational<br>only.                                                   |
| REMOTE KEY STUCK-<br>Remote OBS key is<br>stuck.                                             | The remote OBS (OBS<br>MODE SEL) key/switch<br>has been in a pressed<br>position for at least 30<br>seconds. This input will<br>now be ignored. This<br>input is not available in<br>all installations. | Verify the OBS MODE SEL<br>key/switch is not stuck.<br>Contact dealer for service if<br>this message persists. |
| REMOTE KEY STUCK-<br>Remote CDI key is<br>stuck.                                             | The remote CDI (CDI<br>SRC SEL) key/switch<br>has been in a pressed<br>position for at least 30<br>seconds. This input will<br>now be ignored. This<br>input is not available in<br>all installations.  | Verify the CDI SRC SEL key/<br>switch is not stuck. Contact<br>dealer for service if this<br>message persists. |

![](_page_53_Picture_0.jpeg)

| Message                                                              | Description                                                                                                    | Action                                                                                                    |
|----------------------------------------------------------------------|----------------------------------------------------------------------------------------------------|----------------------------------------------------------------------------------------------------|
| REMOTE KEY STUCK-<br>COM push-to-talk key<br>is stuck.               | The Push To Talk key/<br>switch has been in a<br>pressed position for<br>at least 30 seconds.<br>This input will now be<br>ignored and the COM<br>radio will no longer<br>transmit.                                               | Verify the Push To Talk key/<br>switch is not stuck. Contact<br>dealer for service if this<br>message persists. |
| REMOTE KEY STUCK-<br>COM remote transfer<br>key is stuck.            | The remote COM<br>transfer (COM RMT XFR)<br>key/switch has been in<br>a pressed position for<br>at least 30 seconds.<br>This input will now<br>be ignored. This input<br>is not available in all<br>installations.                | Verify the COM RMT XFR key/<br>switch is not stuck. Contact<br>dealer for service if this<br>message persists.  |
| REMOTE KEY STUCK-<br>COM remote frequency<br>increment key is stuck. | The remote COM<br>frequency increment<br>(COM CHAN UP) key/<br>switch has been in a<br>pressed position for<br>at least 30 seconds.<br>This input will now<br>be ignored. This input<br>is not available in all<br>installations. | Verify the COM CHAN UP<br>key/switch is not stuck.<br>Contact dealer for service if<br>this message persists.   |

![](_page_54_Picture_0.jpeg)

| Message                                                                | Description                                                                                                    | Action                                                                                                    |      |
|------------------------------------------------------------------------|----------------------------------------------------------------------------------------------------|----------------------------------------------------------------------------------------------------|------|
| REMOTE KEY STUCK-<br>COM remote frequency<br>decrement key is stuck.   | The remote COM<br>frequency decrement<br>(COM CHAN DN) key/<br>switch has been in a<br>pressed position for<br>at least 30 seconds.<br>This input will now<br>be ignored. This input<br>is not available in all<br>installations. | Verify the COM CHAN DN<br>key/switch is not stuck.<br>Contact dealer for service if<br>this message persists.   |      |
| REMOTE KEY STUCK-<br>NAV remote transfer<br>key is stuck.              | The remote NAV transfer<br>(NAV RMT XFR) key/<br>switch has been in a<br>pressed position for<br>at least 30 seconds.<br>This input will now<br>be ignored. This input<br>is not available in all<br>installations.               | Verify the NAV RMT XFR key/<br>switch is not stuck. Contact<br>dealer for service if this<br>message persists.  |      |
| REMOTE KEY STUCK-<br>TAWS inhibit key is<br>stuck.                     | The TAWS INHIBIT<br>discrete input has been<br>in a pressed position<br>for at least 30 seconds.<br>This input will now<br>be ignored. This input<br>is not available in all<br>installations.                                    | Verify the TAWS INHIBIT key/<br>switch is not stuck. Contact<br>dealer for service if this<br>message persists. |      |
| SELECT FREQUENCY-<br>Select appropriate NAV<br>frequency for approach. | Correct NAV frequency<br>is not set in the active<br>NAV frequency for the<br>approach procedure.                                                                                                    | Insert the correct frequency into the active navigation frequency window.                                       |      |
| SET COURSE-<br>Set course on CDI/HSI<br>to [current DTK].              | The selected course<br>on the CDI/HSI does<br>not match the current<br>desired track.                                                                                                    | Set the CDI/HIS selected course to the current desired track.                                                   | ayes |

![](_page_55_Picture_0.jpeg)

|        | Message                                                                          | Description                                                                                                    | Action                                                                                                    |
|--------|----------------------------------------------------------------------------------|----------------------------------------------------------------------------------------------------|----------------------------------------------------------------------------------------------------|
|        | STEEP TURN-<br>Aircraft may overshoot<br>course during turn.                     | Flight plan contains an<br>acute course change<br>ahead which will require<br>a bank in excess of<br>normal to follow the<br>guidance. If coupled<br>to the autopilot, the<br>autopilot may not be<br>able to execute the steep<br>turn needed to follow<br>the course guidance. | No action is necessary;<br>message is informational<br>only. If desired, slow the<br>aircraft to shallow the turn. |
|        | STORMSCOPE-<br>Stormscope is<br>inoperative or<br>connection to GTN is<br>lost.  | The GTN is configured<br>for a WX-500<br>Stormscope but is not<br>receiving data from it.                                                                                                    | Contact dealer for service.                                                                                        |
|        | STORMSCOPE-<br>Invalid heading received<br>from Stormscope.                      | The WX-500 Stormscope reports that it has an invalid heading source.                                                                                                    | GTN StormScope data is<br>correct and may be used.<br>Contact dealer for service.                                  |
|        | TAWS AUDIO<br>INHIBITED-<br>TAWS audio inhibit<br>input is stuck.                | The TAWS Audio Inhibit<br>discrete input has been<br>active for at least 30<br>seconds. This input is<br>active in all installations.<br>TAWS audio may be<br>heard at the same time<br>as other audio alerts.                                                                   | Contact dealer for service.                                                                                        |
| ges    | TIMER-<br>Timer has expired.                                                     | A user-configured timer has expired.                                                                                                    | No action is necessary;<br>message is informational<br>only.                                                       |
| Messag | TRAFFIC-<br>Traffic device is<br>inoperative or<br>connection to GTN is<br>lost. | The GTN is configured<br>for a traffic device but<br>is not receiving data<br>from it. Traffic will not be<br>displayed on the GTN.                                                                                                    | Contact dealer for service.                                                                                        |

50

![](_page_56_Picture_0.jpeg)

| Message                                                                                        | Description                                                                                                    | Action                                                                                       |
|------------------------------------------------------------------------------------------------|----------------------------------------------------------------------------------------------------|----------------------------------------------------------------------------------------------|
| TRAFFIC-<br>Traffic device has been<br>in standby for more<br>than 60 seconds.                 | The GTN is airborne and<br>the traffic device has<br>been in standby for more<br>than 60 seconds.                                                                                                    | Set the traffic device to<br>"operate" on the traffic page<br>if traffic alerts are desired. |
| TRANSPONDER-<br>Transponder 1 and 2<br>Mode S addresses do<br>not match.                       | The GTN is configured<br>for two transponders<br>and their Mode S<br>addresses do not match.<br>This message is intended<br>to assist installers<br>and will not occur in<br>a properly configured<br>system. | Contact dealer for service.                                                                  |
| TRANSPONDER 1 OR 2-<br>Transponder 1 or 2<br>needs service.                                    | The transponder is<br>reporting to the GTN<br>that it needs service.<br>The transponder may<br>continue to function.                                                                                          | Verify squawk code and<br>altitude with ATC. Contact<br>dealer for service.                  |
| TRANSPONDER 1 OR 2<br>Transponder 1 or<br>2 is inoperative or<br>connection to GTN is<br>lost. | The GTN is configured<br>for transponder 1 or<br>2 but is not able to<br>communicate with the<br>transponder.                                                                                                 | Verify squawk code and<br>altitude with ATC. Contact<br>dealer for service.                  |
| TRUE NORTH<br>APPROACH-<br>Verify NAV Angles<br>are referenced to True<br>North (T).           | A procedure is loaded<br>that is referenced to true<br>north and the active leg<br>has a published true<br>north reference.                                                                                   | Verify the NAV Angle is set to<br>True North.                                                |
| VERTICAL<br>CALCULATOR-<br>Approaching target<br>altitude. Start descent.                      | User has configured<br>a vertical descent<br>calculation, and the<br>aircraft is within<br>60 seconds of the<br>calculated top of<br>descent.                                                                 | No action is necessary;<br>message is informational<br>only.                                 |

![](_page_57_Picture_0.jpeg)

| Message                                                    | Description                                                                                                    | Action                                                       |
|------------------------------------------------------------|----------------------------------------------------------------------------------------------------|--------------------------------------------------------------|
| VERTICAL<br>CALCULATOR-<br>Approaching target<br>altitude. | User has configured<br>a vertical descent<br>calculation, and the<br>aircraft is approaching<br>the target altitude. | No action is necessary;<br>message is informational<br>only. |
| VLOC RECEIVER-<br>Navigation receiver<br>needs service.    | The NAV radio is<br>reporting that it needs<br>service. The NAV<br>radio may continue to<br>function.                | Use GPS based navigation.<br>Contact dealer for service.     |
| VLOC RECEIVER-<br>Navigation receiver has<br>failed.       | The NAV radio is not<br>communicating property<br>with the system.                                                   | Use GPS based navigation.<br>Contact dealer for service.     |
| WAYPOINT-<br>Arriving at [wpt name].                       | User has configured<br>the arrival alarm and<br>is within the specified<br>distance.                                 | No action is necessary;<br>message is informational<br>only. |

NOTE 1: There are several reference datums that waypoints can be surveyed against. TSO-C146 normally requires that all waypoints be referenced to the WGS84 datum, but allows for navigation to waypoints that are not referenced to the WGS84 datum so long as the pilot is notified. Certain waypoints in the navigation database are not referenced to the WGS84 datum, or their reference datum is.

#### © 2011 Garmin Corporation

Garmin International, Inc. 1200 East 151<sup>st</sup> Street, Olathe, Kansas 66062, U.S.A. Tel. 913/397.8200 or 800/800.1020 Fax 913/397.8282

Garmin AT, Inc. 2345 Turner Rd., SE, Salem, Oregon 97302, U.S.A. Tel. 503/581.8101 or 800/525.6726 Fax. 503/364.2138

Garmin (Europe) Ltd. Liberty House, Bulls Copse Road, Hounsdown Business Park, Southampton, SO40 9RB, U.K. Tel. +44 (0) 870 850 1243 Fax +44 (0) 238 052 4004

Garmin Corporation No. 68, Jangshu 2<sup>nd</sup> Road, Shijr, Taipei County, Taiwan Tel. 886/2.2642.9199 Fax 886/2.2642.9099

www.garmin.com

Part Number 190-01007-04 Rev. B

At Garmin, we value your opinion. For comments about this guide, please e-mail: Techpubs.Salem@garmin.com.

To obtain accessories for your unit, please contact your Garmin dealer.

Except as expressly provided herein, no part of this manual may be reproduced, copied, transmitted, disseminated, downloaded or stored in any storage medium, for any purpose without the express written permission of Garmin. Garmin hereby grants permission to download a single copy of this manual and of any revision to this manual onto a hard drive or other electronic storage medium to be viewed for personal use, provided that such electronic or printed copy of this manual or revision must contain the complete text of this copyright notice and provided further that any unauthorized commercial distribution of this manual or any revision hereto is strictly prohibited.

Garmin<sup>®</sup>, FliteCharts<sup>®</sup>, and SafeTaxi<sup>®</sup> are registered trademarks of Garmin Ltd. or its subsidiaries. Garmin SVT<sup>™</sup> is a trademark of Garmin Ltd. or its subsidiaries. These trademarks may not be used without the express permission of Garmin.

NavData<sup>®</sup> is a registered trademark of Jeppesen, Inc.; Stormscope<sup>®</sup> and SkyWatch<sup>®</sup> are registered trademarks of L-3 Communications; and XM<sup>®</sup> is a registered trademark of Sirius XM Satellite Radio, Inc.

**AC 90-100A Statement of Compliance:** The Garmin navigational unit meets the performance and functional requirements of AC 90-100A.

March 2011 Printed in the U.S.A.

![](_page_59_Picture_14.jpeg)